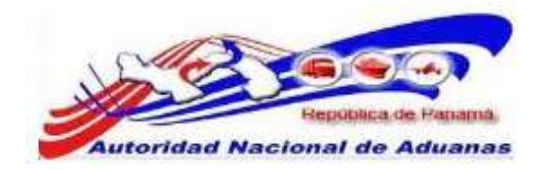

# SISTEMA SIGA – AEREOLINEAS

# **VERSION 1.0**

Guía de Usuario

CrimsonLogic Pte Ltd (Regn No: 198800784N) Private information- to be distributed to users only.

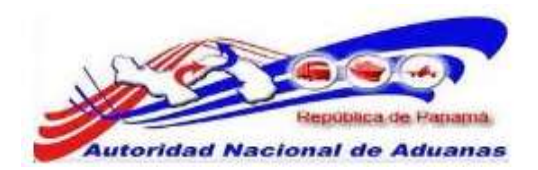

#### Acerca de CrimsonLogic

CrimsonLogic Pte Ltd es un proveedor de soluciones informáticas en Singapur, que ofrece soluciones innovadoras de B2B, B2G y G2G en los sectores del comercio y logística, gobierno, sectores legales y de salud. CrimsonLogic permite a los negocios conectarse y colaborar con sus clientes y socios alrededor del mundo sin problemas.

CrimsonLogic también está asociado con gobiernos alrededor del mundo para transformar servicios públicos, y motivar a los ciudadanos. Un proveedor de servicios de aplicación (ASP) con 18 años de experiencia en desarrollar y administrar proyectos informáticos del modelo de Consorcio Publico Privado a nivel nacional, CrimsonLogic ha establecido estándares industriales con soluciones de primer mundo como TradeNet, eStamping, eJudiciary y CertOfOrigin. Desplegando creativamente tecnología de vanguardia para satisfacer las necesidades de los usuarios, las soluciones de CrimsonLogic se ajustan a los estándares de tecnología global. Más allá de los servicios de ASP, CrimsonLogic ofrece integración de sistemas, consultoría y licencias de componentes tecnológicos. También ofrece servicios de confianza en inteligencia de negocios y seguridad informática.

Con sede en Singapur, CrimsonLogic emplea globalmente a más de 500 empleados y opera un centro de desarrollo de software en India. Para más información, visitar <u>www.crimsonlogic.com</u>.

#### Información del Propietario

Esta Guía de Usuario contiene información que es de propiedad de CrimsonLogic. Ninguna parte de esta Guía de Usuario debe ser reproducida de ninguna forma (incluyendo fotocopias o archivándola electrónicamente, fuese o no pasado a otro usuario transitoria o accidentalmente) sin el consentimiento por escrito de CrimsonLogic en acuerdo con el Acta de Derechos de Autor de Singapur (Capitulo 63)

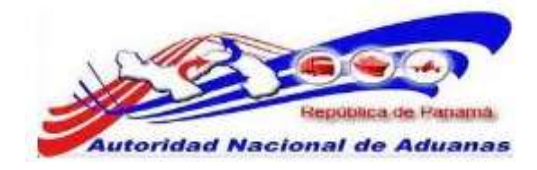

# CONTENIDO.

| Capitulo1: Acerca de esta Guía.                          | 1  |
|----------------------------------------------------------|----|
| Proposito y Lectores.                                    | 1  |
| Convenios del Documento.                                 | 1  |
| Capitulo 2: Acerca del Sistema SIGA.                     | 3  |
| Como empezar.                                            | 4  |
| Iniciar Sesión.                                          | 4  |
| Cerrar Sesión.                                           | 5  |
| Capitulo 3: Configuración de Cuenta.                     | 6  |
| Cambiar Contraseña.                                      | 6  |
| Normas Aduaneras.                                        | 8  |
| Capitulo 4: Manifiesto.                                  | 9  |
| Declaración de Manifiesto.                               | 10 |
| Creación y Envio de Manifiesto de Llegada (Importación). | 10 |
| Distribución y Traspaso.                                 | 19 |
| Buscar Traspaso y Aprobarlos                             | 25 |
| Creación y Envio de Manifiesto de Salida (Exportación).  | 30 |
| Buscar y Ver Manifiesto.                                 | 39 |
| Actualizar Manifiesto.                                   | 42 |
| Rectificar Manifiesto.                                   | 47 |

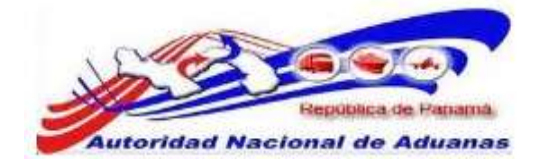

| Eliminar Manifiesto. | 49 |
|----------------------|----|
| Cancelar Manifiesto. | 50 |
| Copiar Manifiesto.   | 50 |

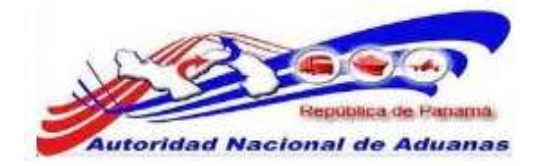

# CAPITULO 1. Acerca de esta Guía.

Bienvenido a la Guía de Usuario del Sistema SIGA para Aerolínea.

Esta guía de usuario busca definir la interface del Sistema SIGA como ha sido visto y accedido por las Aerolíneas.

Este capítulo cubre los siguientes puntos: <u>Propósito y Lectores</u> <u>Convenios del Documento</u>

## Propósito y Lectores.

El propósito de esta guía es difundir la interface del Sistema SIGA a las Aerolíneas.

A continuación están los puntos que abarca esta guía de usuario: Acerca de esta Guía. Acerca del Sistema SIGA. Configuración de Cuenta. Manifiesto.

## Convenios del Documento.

Refiérase a esta sección para familiarizarse con ayudas visuales utilizadas a través de la guía de usuario.

#### Navegación

Para ayudar a los usuarios a acceder pantallas, páginas o ventanas; refiérase al siguiente formato de navegación:

Abra la pantalla de Cuenta de Usuario. (Menú de Administrador >> Usuario >> Crear nuevo usuario)

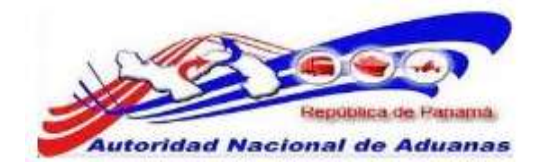

#### Botones, campos y otros elementos del sistema.

Todos los elementos del sistema están resaltados en Negrita.

#### Hipervínculos.

Todos los temas mencionados en el contenido de la guía de usuario tienen hipervínculos. Haga clic en el hipervínculo para ver el tema referente.

#### Llamados.

Los llamados están presentados de manera diferente al contenido original y resaltan cierta información.

Existen dos tipos de llamados: Datos y Advertencias.

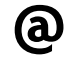

Un **Dato** provee información, la cual resulta beneficiosa conocer, que ayuda a los usuarios a completar tareas o procedimientos.

| ٠ |  |
|---|--|
|   |  |

Una **Advertencia** se refiere a información que puede ser crítica para el funcionamiento del sistema y puede afectar la data o estabilidad del sistema.

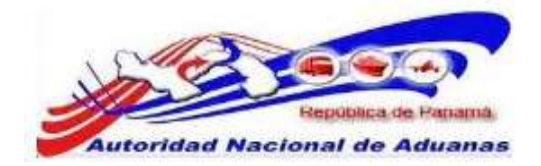

# CAPITULO 2 Acerca del Sistema SIGA.

SIGA es un sistema de aduanas y de trafico de ventanilla única de Panamá. Permite la creación, envío, aprobación, y rastreo de formularios de declaración, permisos, e información de referencia. Es una solución basada en la web que provee un intercambio de información segura y confiable entre Aduanas, Órganos Anuentes, Corredores, Comerciantes, Transportadores, Consolidadores, y los Transportistas.

El sistema maneja el envío de manifiestos y formularios de declaración para bienes que entran y salen de Panamá. Soporta diversos tipos de declaraciones de importación y exportación, así como declaraciones de tránsito. SIGA también provee pagos en línea y transferencias de fondos entre bancos para el pago de obligaciones tributarias, cuotas y otros cargos aduaneros.

Utilizando el sistema, Aduanas puede establecer las obligaciones y valores para bienes, reglas de legislación, y órganos Anuentes que aprobaran las declaraciones especialmente para el control de mercancía peligrosa. Aduanas también puede establecer procedimientos y tarifas arancelarias para acuerdos de comercio entre Panamá y otros países alrededor del mundo.

SIGA presenta beneficios tanto para las Agencias Gubernamentales como para la Comunidad de Comerciantes.

Beneficios para las Agencias Gubernamentales (Aduanas, Órganos Anuentes).

Implementación de un proceso unificado para todas las políticas aduaneras y de comercio debido a la eliminación de procesos duplicados.

Promoción de procesos estándares e información de requerimientos de las agencias.

Incremento de la eficiencia y reducción de revisiones gracias a la automatización de procesos e información compartida. La mejora de reportes internos para uso administrativo.

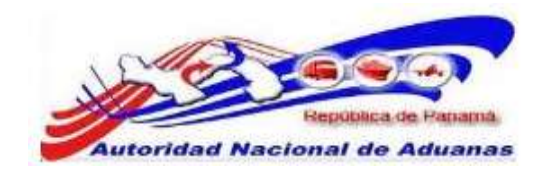

Beneficios para la Comunidad de Comerciantes (Corredores, Comerciantes y Transportistas).

Punto de entrada consistente y transparente garantizado para los clientes nuevos y actuales gracias a la fase única de Aduanas de Panamá.

Incremento garantizado de la accesibilidad, por parte de los clientes, a información confiable y precisa, así como en los procesos de importación y exportación a través de diversos canales de envío. Reducción de presencia en sitio y de tiempo transcurrido para la liberación de bienes.

Este capítulo abarca los siguientes puntos: <u>Como empezar</u> <u>Iniciar Sesión</u> <u>Desconexión</u>

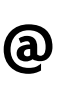

Para navegar en LawNet de manera más eficiente se recomienda que utilice **Atrás**, **Siguiente**, **Anterior**, o cualquier otro botón de navegación especifico del portal. Debido a que LawNet es una interface basado en la web, utilizar sus propios botones de navegación puede no servirle para alcanzar los resultados deseados y puede ocasionar que una página de LawNet se cargue incorrectamente.

### Como empezar.

Refiérase a este capítulo para familiarizarse con la Interface del Sistema SIGA. Este capítulo también lista los procesos a seguir al iniciar o cerrar sesión en el sistema.

#### Iniciar Sesión.

#### Para iniciar sesión:

En la sección de Iniciar Sesión en la Página de Inicio del Sistema SIGA introduzca su nombre de Usuario y la contraseña en los respectivos campos.

#### Página de Inicio del Sistema SIGA en ambiente de prueba.

https://siga-prueba.ana.gob.pa

#### Página de Inicio del Sistema SIGA en ambiente de producción.

https://siga.ana.gob.pa

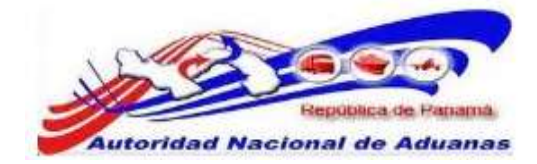

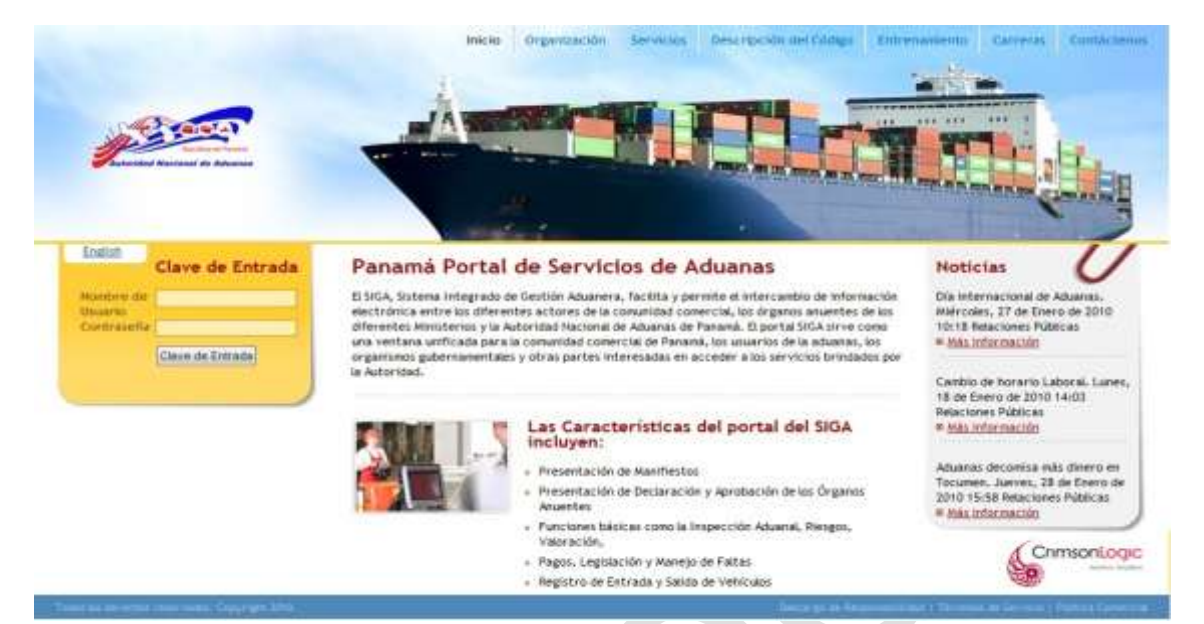

#### Página de Inicio del Sistema SIGA

Haga clic en **Ingresar** al Sistema. Se muestra la página de bienvenida del Sistema SIGA.

| Buenas Tardes Copa Fruebo A                                      | erolines i                                                                     | Rescanazión |
|------------------------------------------------------------------|--------------------------------------------------------------------------------|-------------|
| <ul> <li>Constiguing fail fails de la<br/>Constiguing</li> </ul> | Inicio del SIGA<br>Intervenido al Vistema Integrado de Gestión Aduanera (SIGA) |             |
| Cambiar Contraseña                                               | s≱ ANUHCIOS                                                                    |             |
| P. Philipping Transme                                            | in Päigtma 3 of 1 in 1r a/                                                     | Página 1 🔄  |
| <ul> <li>Crear<br/>Distribución/Traspase</li> </ul>              | No bay Anuncios                                                                |             |
| <ul> <li>Barcar<br/>Distribución/Traopaio</li> </ul>             |                                                                                |             |
| e declination                                                    |                                                                                |             |
| > Crear Manifieste :                                             |                                                                                |             |
| + Buscar Manifiesto                                              |                                                                                |             |
| Edisqueda de FWB                                                 |                                                                                |             |

Página de Bienvenida del Sistema SIGA

#### Desconexión.

Para cerrar sesión haga clic en Desconexión que se encuentra en el menú. Usted será redirigido a la Página de Bienvenida del Sistema SIGA.

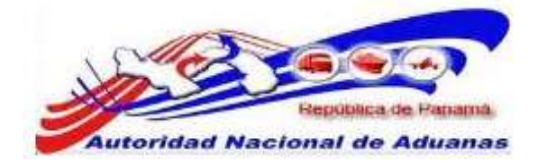

# CAPITULO 3. Configuración de Cuenta.

# Cambiar Contraseña.

#### Para cambiar contraseña:

- Abrir la página de Cambiar Contraseña. (Configuración de Cuenta>>Cambiar Contraseña).
- 2. La ventana para Cambiar Contraseña es desplegada.

Configuracion de la Cuenta

| <sup>•</sup> Indica campo mandatorio     |         |  |  |
|------------------------------------------|---------|--|--|
| * DETALLE DE CAMBIO DE CON               | RASEÑA  |  |  |
| I.D. para Login:<br>Contraseña Actual: * | TRSP002 |  |  |
| Nueva Contraseña: *                      |         |  |  |
| Confirmar Nueva Contraseña: *            | 1       |  |  |

#### Ventana de Cambiar Contraseña.

3. Introduzca la información en los siguientes campos para cambiar contraseña:

#### ID de Usuario.

Introduzca el nombre de Usuario.

#### Contraseña Actual.

Introduzca la contraseña actual.

#### Nueva Contraseña.

Introduzca la nueva contraseña.

#### Confirma Nueva Contraseña.

Reintroduzca su nueva contraseña.

Haga clic en Guardar.
 El mensaje de Cambio de Contraseña Exitoso será desplegado.

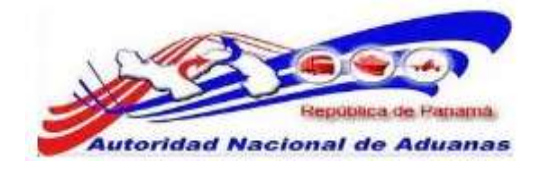

#### Configuracion de la Cuenta

| Cambiar Contraseña                                  |          |
|-----------------------------------------------------|----------|
| <ul> <li>Su nueva Contraseña ha sido gua</li> </ul> | ardada.  |
| * Indica campo mandatorio                           |          |
| » DETALLE DE CAMBIO DE CO                           | NTRASEÑA |
| I.D. para Login:                                    | T0002    |
| Contraseña Actual: *                                |          |
| Nueva Contraseña: *                                 |          |
| Confirmar Nueva Contraseña: *                       |          |
| Guerder                                             |          |
| Guardari                                            |          |

Mensaje de Cambio de Contraseña Exitoso.

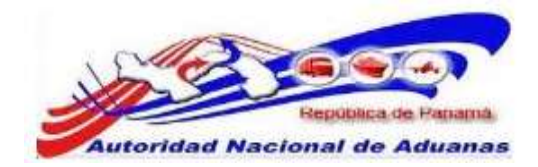

## Normas Aduaneras.

Ley, Decretos Ley y Artículos Aduaneros correspondientes a tener en cuenta antes de Crear un manifiesto de entrada o salida de mercancías.

> REPÚBLICA DE PANAMÁ ÓRGANO EJECUTIVO DECRETO LEY ° 1 (De 13 de febrero de 2008)

QUE CREA LA AUTORIDAD NACIONAL DE ADUANAS Y DICTA

Artículo 84. Recepción de personas y medios de transporte.

Los medios de transporte comercial deben anunciar su arribo y el manifiesto de carga antes de su partida del último puerto de zarpe. Los reglamentos del presente Decreto Ley dispondrán lo pertinente, así como las excepciones a la regla.

> LEY No. 30 (8 de noviembre de 1984)

"Por lo cual se dictan medidas sobre contrabando y Defraudación Aduanera y se adoptan otras disposiciones."

Artículo 9. Constituyen en faltas graves las siguientes:

a. La no presentación dentro de los plazos del sobordo o manifiesto o de cualquier otro documento de la nave o vehículo terrestre cuya presentación a la aduana sea obligatoria.

Artículo 12. Las faltas graves se castigarán con multa de Doscientos Cincuenta Balboas (B/.250.00) a Quinientos Balboas (B/.500.00).

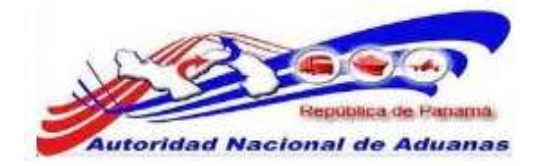

# CAPITULO 4. Manifiesto.

La Declaración de Manifiesto es una formalidad que debe ser completada por las Aerolíneas/Consolidadora antes de que la declaración de bienes sean puesto bajo los procesos relevantes de Aduanas. Esta acción inicial es necesaria para identificar los bienes que entran a territorio Aduanero y bajo el control de Aduanas.

A continuación están los propósitos de una declaración de manifiesto de carga:

Proveer a Aduanas, así como también a otras Agencias Gubernamentales, con información de la carga que está siendo importada, transbordadas o en tránsito a través del país.

Permite a Oficiales Aduaneros conducir efectivamente y a tiempo evaluaciones de riesgo antes de la llegada del navíos/aviones/camiones para detectar bienes de alto riesgo que están entrando al país.

Cuentas para todos los bienes que entran al país y para que Aduanas ejerza control sobre estos hasta que los bienes sean liberados a los usuarios, bodegas o sean re-exportados.

Este capítulo abarca los siguientes puntos: <u>Declaración de Manifiesto</u> <u>Creación y Envió de Manifiestos de Entrada (importación)</u> <u>Distribución Traspaso</u> <u>Buscar Traspasos y Aprobarlos</u> <u>Creación y Envió de Manifiestos de Salida (Exportación)</u> <u>Buscar y Ver Manifiesto</u> <u>Actualizar Manifiesto</u> <u>Rectificar Manifiesto</u> <u>Eliminar Manifiesto</u> <u>Cancelar Manifiesto</u> <u>Copiar Manifiesto</u>

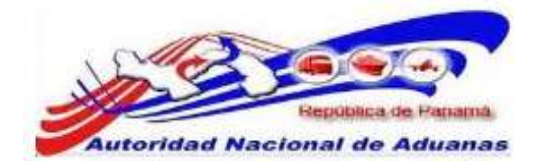

# Declaración de Manifiesto.

Documento mediante el cual la Aerolínea comunica a la aduana el detalle de los conocimientos de embarque que amparan la carga que transporta, indicando el código o número de identificación de dichos conocimientos y especificando si se destinaran en tránsito, trasbordo o a consumo local; la cantidad de bultos, naturaleza y peso de las mercancías que dice contener y el nombre de los consignatarios respectivos.

# Creación y Envío de Manifiesto de Llegada (Importación).

El manifiesto original es preparado y enviado por las Aerolíneas a la Autoridad Aduanera. Luego las mercancías son distribuidas por estas a los diferentes depósitos.

#### Para crear y enviar declaraciones de manifiesto:

- Abrir Crear Manifiesto. (Manifiesto>>Crear Manifiesto).
- 2. Se muestra la página de Crear Manifiesto.

| Manifiesto                |                                |    |
|---------------------------|--------------------------------|----|
| Crear                     |                                |    |
| Detalles                  |                                | ** |
| Tipo de Manifiesto: *     | 🔘 Llegada 🔘 Salida             |    |
| Modo de Transportación: * | O Marítimo O Aéreo O Terrestre |    |
| Continuar                 |                                |    |

Página de Crear Manifiesto. Los asteriscos en rojo señalan campos mandatorios a llenar.

3. Seleccionar los Detalles de los Bienes.

#### Tipo de Manifiesto.

Seleccione si los bienes son importados (Entrada) o exportados (Salida). En este caso seleccionaremos Entrada.

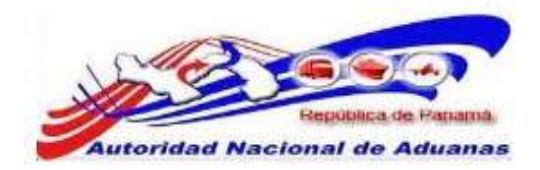

#### Modo de Transporte.

Seleccionar si los bienes son transportados por Mar, Aire o Tierra. **En esta guía utilizaremos Aire**.

4. Haga clic en **Continuar**. Se desplegara la página con los detalles del manifiesto y la información de la aeronave.

#### Manifiesto

| Crear                                            |                                                                                                    |                 |                        |  |
|--------------------------------------------------|----------------------------------------------------------------------------------------------------|-----------------|------------------------|--|
| Manifiesto                                       |                                                                                                    |                 |                        |  |
| Indica campo mandatorio                          |                                                                                                    |                 |                        |  |
| ♦ DETALLES                                       |                                                                                                    |                 |                        |  |
| No. de Referencia de Manifiesto: *               | - Auto Generado -                                                                                               |                 |                        |  |
| Tipo de Manifiesto: *                            | Llegada                                                                                                    |                 |                        |  |
| Modo de Transportación: *                        | Aéreo                                                                                                    |                 |                        |  |
| Fecha de Manifiesto: *                           | 26/04/2011                                                                                                    | (dd/mm/yyyy)    |                        |  |
| Fecha Prevista de Llegada: *                     |                                                                                                    | (dd/mm/yyyy HH: | mm ej. 13:00 para 1PM) |  |
| Puerto de Descarga <mark>: *</mark>              | - Seleccione Una -                                                                                              |                 |                        |  |
| Lugar de Salida:                                 |                                                                                                    |                 |                        |  |
|                                                  |                                                                                                    |                 |                        |  |
| Lugar de Destino:                                |                                                                                                    |                 |                        |  |
|                                                  |                                                                                                    |                 |                        |  |
| Caelidad de Caesciminetes de Embarque            |                                                                                                    |                 |                        |  |
| Cancuad de Conocimientos de Emparque<br>Aéreo: * | U                                                                                                    |                 |                        |  |
|                                                  |                                                                                                    |                 |                        |  |
| INFORMACIÓN DE LA AERONAVE                       |                                                                                                    |                 |                        |  |
| Nombre del Transportista: *                      | PCUS Carrier                                                                                                    |                 |                        |  |
| Código de Transportista                          | 79797980                                                                                                    |                 |                        |  |
| (aéreo,maritimo,terrestre) : *                   |                                                                                                    |                 |                        |  |
| No. de Vuelo: *                                  | 1                                                                                                    |                 |                        |  |
| Código de Aeronave:                              |                                                                                                    |                 |                        |  |
| Nombre de la Aeronave :                          |                                                                                                    |                 |                        |  |
| Bandera del País:                                | - Seleccione Una -                                                                                              |                 | *                      |  |
|                                                  | In conception of the second second second second second second second second second second second second second |                 |                        |  |
| 2                                                |                                                                                                    |                 |                        |  |

Crear detalles de Manifiesto e Información de la aeronave para Modo de Transporte por Aire. Los asteriscos en rojo señalan campos mandatorios a llenar.

5. Introduzca los campos mandatorios y otros en la Página de Detalles e Información de la aeronave. Los asteriscos en rojo señalan campos mandatorios a llenar.

#### Fecha del Manifiesto. Introduzca la fecha de <u>creación</u> del manifiesto <u>original</u>

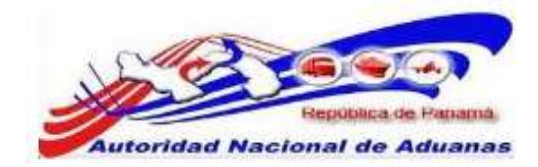

#### Fecha Prevista de Arribo.

Introduzca la fecha estima de arribo del transporte.

Puerto de Descarga.

Seleccione el Puerto donde los bienes serán descargados.

#### Lugar de Salida.

País de donde salió la Aeronave (último puerto de zarpe). *Este campo es Mandatorio.* 

Lugar de Destino. País donde llegara la Aeronave. Este campo es Mandatorio.

#### Cantidad de Conocimiento(s) Aéreo.

Introduzca el N° de Conocimiento(s) de Embarque Aéreos que necesita Manifestar.

No. de Vuelo. Introduzca el número de vuelo de la Aeronave.

#### Código de Aeronave.

Introduzca el código de aeronave. Este campo no es mandatorio.

#### Nombre de la Aeronave.

Introduzca el nombre aeronave. Este campo no es mandatorio.

#### Bandera del País.

Seleccionar la bandera del país del modo de transporte de la lista desplegable. Este campo no es mandatorio.

6. Haga clic en **Guardar**. La página de Creación de Manifiesto Exitosa será desplegada.

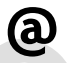

El estatus del manifiesto creado es Bosquejo.

7. Haga clic en la pestaña Dispositivo de Carga (ULD).

Observación: esta pestaña de ULD se utilizara si la Aerolínea manifiesta una carga con ULD, de lo contrario esta pestaña es obviada y se procede a llenar el Conocimiento de Embarque Aéreo.

8. Los detalles para actualizar dispositivo de carga serán desplegados.

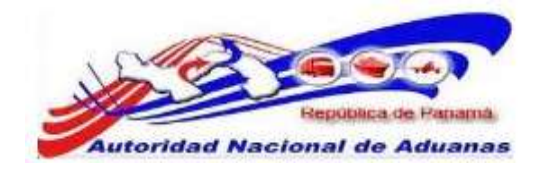

| Manifiesto ULD Conoci   | imiento de Embarque Aéreo |                                                                      |
|-------------------------|---------------------------|----------------------------------------------------------------------|
| Indica campo mandatorio |                           |                                                                      |
| © LISTA ULD             |                           |                                                                      |
| Eliminar                |                           | <página 1="" 1≥="" a="" de="" ir="" ir<="" página="" th=""></página> |
|                         | No. ULD *                 | Descripción                                                          |
|                         |                           |                                                                      |
|                         |                           |                                                                      |
|                         |                           |                                                                      |
|                         |                           |                                                                      |
|                         |                           |                                                                      |
|                         |                           |                                                                      |
|                         |                           |                                                                      |
|                         |                           |                                                                      |
|                         |                           |                                                                      |
| Π                       | 1                         |                                                                      |

Detalles de ULD para Tipo de Transporte Aéreo. Asterisco en rojo señala campo mandatorio a llenar.

9. Introduzca información en los siguientes campos:

#### N° de ULD [Aéreo].

Seleccione el tamaño de contenedor o ULD de la lista desplegable.

#### Descripción [Aéreo].

La descripción será autogenerada por el sistema al guardar la pestaña de ULD.

- 10. Haga clic en **Guardar**. El mensaje de Guardado Exitosamente se desplegara.
- 11. Haga clic en la pestaña de **Conocimiento de Embarque** Aéreo.
- 12. La página con la lista de Conocimiento Aéreo será desplegada.

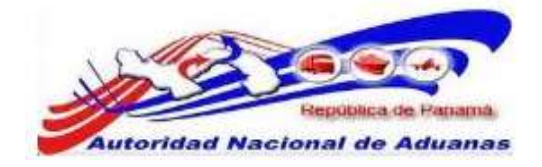

#### Manifiesto

#### Actualizar

| Tipo de Documento: *    Selecci       No. de Conacimiento de Embarque Aéreo:        *     Fecha de Creación: *        Cantidad Total:         Peso Bruto Total (Manifestado): *         Peso Bruto Total (Cargedo): *         Total del Monto Pre-pagado: *         Total de Cargos Cobrados: *         No. de Hoja de Ruta Maestra:         Empaque a Base de Madera:         S PARTE         Seportador: *         Notificador: *         Notificador: *         País / Fuento de Embarque: *      Selacciane Uha       País / Puento de Destino: *      Selacciane Uha       > LISTA DE ARTÍCULUS     1                                                                                                    | cione Una -<br>0.000<br>0.000<br>0.000<br>0.000<br>0.00<br>9 Max<br>9 Max<br>9 | <ul> <li>(dd/mm/yyy</li> <li>Seleccione Ur</li> <li>Seleccione Ur</li> <li>Seleccione Ur</li> <li>Seleccione Ur</li> <li>Seleccione Ur</li> <li>Seleccione Ur</li> </ul>                                                                                                    | • • • • • • • • • • • • • • • • • • •                                        | Direcci        | in<br>Comentarios                                                           |  |  |
|----------------------------------------------------------------------------------------------------|----------------------------------------------------------------------------------------------------|----------------------------------------------------------------------------------------------------|------------------------------------------------------------------------------|----------------|-----------------------------------------------------------------------------|--|--|
| Tipo es bocumento: " - Selecc<br>No. de Conacimiento de Embarque Adreo:<br>"<br>Feche de Creación: "<br>Cantidad Total:<br>Peso Bruto Total (Manifestado): "<br>Peso Bruto Total (Cargado): "<br>Total de Monto Pre-pagado: "<br>No. de Hoja de Ruta Maestra:<br>Empaque a Base de Madera:<br><b>Seportador:</b><br><b>Tipo Nombre</b><br><b>Seportador:</b><br><b>Tipo Nombre</b><br>Consignatario: "<br><b>Exportador:</b><br>Notificador:<br>Notificador:<br><b>UescAcción</b><br><b>Tipo Parte</b><br><b>Delecciones Una -</b><br>els / Puerto de Destono: " - Selacciones Una -<br>els / Puerto de Destono: " - Selacciones Una -<br>Elistra DE ARTÉCIELOS<br><b>O</b> : <b>1</b><br><b>I</b>                                                                                                    | 0.000<br>0.000<br>0.000<br>0.00<br>0.00<br>0.00<br>f Ma<br>re                                                                                                    | <ul> <li>(dd/mex/yyy</li> <li>Seleccione Ur</li> <li>Seleccione Ur</li> <li>Seleccione Ur</li> <li>Seleccione Ur</li> <li>Seleccione Ur</li> <li>Seleccione Ur</li> </ul>                                                                                                    | •  <br>0)<br>0                                                               | Direcci        | in<br>Comentarios                                                           |  |  |
| * Fecha de Creación: *  Fecha de Creación: *  Cantidad Total:  Peso Bruto Total (Manifestado): *  Peso Bruto Total (Cargedo): *  Total de Monto Pre-pegado: *  Total de Cargos Cobrados: *  No. de Hoja de Ruta Maestra: Empaque a Base de Madera:                                                                                                    | 6 000<br>0 000<br>0 000<br>0 00<br>0 00<br>F No<br>F No<br>F NO<br>F NO                                                                                                    | (dd/mmv/yyy<br>- Seleccione Ur<br>KGM<br>- Seleccione Ur<br>- Seleccione Ur<br>- Seleccione Ur<br>- Seleccione Ur<br>- Seleccione Ur                                                                                                    | 0)<br>θ =-<br>θ<br>θ                                                         | Direcci        | ôn<br>Comentarios                                                           |  |  |
| Fecha de Creación: *  Carnidad Total:  Peso Bruto Total (Manifestado): *  Peso Bruto Total (Cargedo): *  Total de Monto Pre-pegedo: *  Total de Cargos Cobrados: *  No. de Hoje de Ruta Maestra: Empaque o Base de Madera:  Peso PARTE  Tipo Nombre Consignatario: *  Exportador:  Desc.Actión  Tipo Pa ais / Puerto de Destono: *  LISTA DE ARTÉCHI(IS  I                                                                                                    | 0.000<br>0.000<br>0.00<br>0.00<br>5 Nac<br>F Nac                                                                                                    | <ul> <li>(dd/mmvyyy</li> <li>Seleccione Ur</li> <li>Seleccione Ur</li> <li>Seleccione Ur</li> <li>Seleccione Ur</li> <li>Seleccione Ur</li> <li>Seleccione Ur</li> </ul>                                                                                                    | 0)<br>0                                                                      | Direcci        | ón<br>Comentarios                                                           |  |  |
| Cantidad Total: Peso Bruto Total (Manifestado): * Peso Bruto Total (Cargedo): * Total del Monto Pre-pagado: * Total del Monto Pre-pagado: * Total de Cargos Cotirados: * No. de Hoja de Rufa Maestra: Empaque o Base de Madera: © 51 % PARTE  Tipo Nombre Consignatario: * Exportador: Notificador:  UESCACIÓN  Tipo Pa ats / Puerto de Destino: * Est / Puerto de Destino: * Est / Puerto de Destino: * Esta DE ARTÉCIELOS  O 1                                                                                                    | 0.000<br>0.000<br>0.00<br>0.00<br>• No<br>• No<br>• No                                                                                                    | Seleccione Un KGM KGM     Seleccione Un     Seleccione Un     Seleccione Un     Seleccione Un     Seleccione Un     Seleccione Un     Seleccione Un     Seleccione Un     Seleccione Un                                                                                                    | 8                                                                            | Direcci        | ón<br>Comentarios                                                           |  |  |
| Peso Bruto Total (Manifestado): " Peso Bruto Total (Cargado): " Total del Monto Pre-pagado: " Total de Cargos Cobrados: " No. de Hoja de Ruta Maestra: Empaque o Base de Madera: © 51 % PARTE Tipo Nombro Consignatario: " Exportador: Destador: UNEXCACIÓN Tipo Po No Po No                                                                                                    | 0.000<br>0.000<br>0.00<br>0.00<br>9 No<br>9 No<br>9 No                                                                                                    | KGM<br>KGM<br>- Seleccione Ur<br>- Seleccione Ur                                                                                                    | 8<br>8<br>Puerto<br>me Una                                                   | Direcci        | ôn<br>Comentarios                                                           |  |  |
| Peso Bruto Total (Cargado): * Total del Monto Pre-pagado: * Total de Cargos Cobrados: * No. de Hoja de Ruta Maestra: Empaque o Base de Madera:  PARTE  PARTE  PARTE  URBCACIÓN  Tipo Notificador:  URBCACIÓN  Tipo Pa S6 / Fuerto de Embarquei * ISE / Puerto de Destano: *  LISTA DE ARTÍCUI(IS  S1                                                                                                    | 0.000<br>0.00<br>0.00<br>6 No<br>7 No<br>70<br>70<br>70<br>70<br>70<br>70<br>70<br>70<br>70<br>70<br>70<br>70<br>70                                                                                                    | KGM Seleccione Ur Seleccione Ur Seleccione Ur Seleccione                                                                                                    | B<br>R<br>Puerto<br>Inv Una                                                  | Direcci        | ón<br>Comentarios                                                           |  |  |
| Total del Monto Pre-pagedo: * Total de Cargos Cobrados: * No. de Hoja de Ruta Maestra: Empaque o Base de Madera:  PARTE  Tipo Nordificador:  Nordificador:  Nordificador:  Nordificador:  Sis / Puerto de Desteno: *  Salacciana Una -  LESTA DE ARTÍCULI(IS  Si                                                                                                    | 0.00<br>0.00<br>6 No<br>70<br>70<br>10<br>10<br>10<br>10<br>10<br>10<br>10<br>10<br>10<br>10<br>10<br>10<br>10                                                                                                    | Seleccione Un Seleccione Un S | 8<br>8 -<br>9 -<br>9 -<br>9 -<br>9 -<br>9 -<br>9 -<br>9 -<br>9 -<br>9 -<br>9 | Direcci        | ón<br>Comentarios                                                           |  |  |
| Tatal de Cargos Cobrados: * No. de Hoja de Ruta Maestra: Empaque o Base de Madera:  PARTE  Tipo Nombre Consignatario: * Exportador: Notificador: Notificador:  Sig / Puerto de Embarquei * Iss / Puerto de Depteno: *  EStra DE ARTICULIUS  No 1                                                                                                    | 0.00<br>6 Mac<br>10<br>10<br>10<br>10<br>10<br>10<br>10<br>10<br>10<br>10<br>10<br>10<br>10                                                                                                    | - Seleccione Ur                                                                                                    | Puerto                                                                       | Direcci        | in<br>Comentarios                                                           |  |  |
| No. de Hoja de Ruta Maestra:<br>Empaque o Base de Modera:                                                                                                    | 5<br>6 Ma<br>10<br>10<br>10<br>10<br>10<br>10<br>10<br>10<br>10<br>10<br>10<br>10<br>10                                                                                                    | - Seleco                                                                                                    | Puerto<br>me Una -                                                           | Direcci        | in<br>Comentarios                                                           |  |  |
| Empaque e Base de Madera:                                                                                                    | * 140<br>re<br>166<br>                                                                                                    | - Seleco                                                                                                    | Puerto<br>me Una -                                                           | Direcci        | in<br>Comentarios                                                           |  |  |
| PARTE      Tipo     Nombra  Consignatario: *  Exportador:  Notificador:  UBUCACIÓN      Tipo     Pa  IS / Puerto de Embarquel *  IS / Puerto de Destino: *  IS / Puerto de Destino: *  IS / Puerto de Destino                                                                                                    | re<br>iés<br>i                                                                                                    | - Selecci                                                                                                    | Puerto<br>mn Uma -                                                           | Direcci        | on<br>Comentarios                                                           |  |  |
| Tipo Nombri<br>Consignatario: *<br>Exportador:<br>Notificador:<br>Notificador:<br>Not | re<br>iés                                                                                                    | - Selecer                                                                                                    | Puerto<br>me Una -                                                           | Direcci        | ón<br>                                                                      |  |  |
| Consignatario: *  Exportador:  Notificador:  UBUCACIÓN  Tipo Pia IS / Puerto de DetBino: *  LISTA DE ARTÍCULIUS  I I I I I I I I I I I I I I I I I I                                                                                                    | vēs                                                                                                    | - Seteco                                                                                                    | Puerto<br>me Una                                                             |                | *<br>Comentarios                                                            |  |  |
| Exportador:<br>Notificador:<br>Notificador:<br>Notificador:<br>INFORMATION CONTRACTOR CONTRACTOR<br>NEW Palenciane Una -<br>HE / Puerto de Desteno: * - Seleccione Una -<br>LISTA DE ARTICULIUS<br>1 1<br>1 1                                                                                                    | bēs                                                                                                    | - Selecci                                                                                                    | Puerto                                                                       |                |                                                                             |  |  |
| Notificador:<br>UERCACIÓN<br>Tipo Pa<br>els / Puerto de Embarquei * - Beleccione Una -<br>ils / Puerto de Deptono: * - Salaccione Una -<br>LISTA DE ARTÍCULOS<br>1 1                                                                                                    | afs                                                                                                    | - Seleco                                                                                                    | Puerto<br>me Una                                                             | IF)            | *<br>Comentarios                                                            |  |  |
| UBICACIÓN<br>Tipo Pa<br>IS / Fuerto de Embarquel * - Beleccione Una -<br>IS / Puerto de Destono: * - Seleccione Una -<br>LISTA DE ARTICULIOS<br>I I                                                                                                    | aits                                                                                                    | - Selecer                                                                                                    | Puerto                                                                       | IF             |                                                                             |  |  |
| UBUCACIÓN<br>Tipo Pa<br>IS / Puerto de Embarquel * - Seleccione Una -<br>Is / Puerto de Destino: * - Seleccione Una -<br>UISTA DE ARTÍCULOS<br>1 1                                                                                                    | aës<br>Is                                                                                                    | - Selecce     - Selecce                                                                                                    | Puerto<br>me Una -                                                           | IF)            | *<br>Comentarios                                                            |  |  |
| is / Puerto de Destino: * - Seleccione Una -<br>LISTA DE ARTÍCULOS<br>I I                                                                                                    |                                                                                                    | - Selecte                                                                                                    |                                                                              |                |                                                                             |  |  |
| LISTA DE ARTÍCULOS                                                                                                    |                                                                                                    | and the second second se                                                                                                    | me Una -                                                                     | 191            |                                                                             |  |  |
| LISTA DE ARTÍCULOS                                                                                                    |                                                                                                    |                                                                                                    |                                                                              |                |                                                                             |  |  |
| i I.                                                                                                    |                                                                                                    |                                                                                                    |                                                                              |                |                                                                             |  |  |
| diss. Anassalaris (                                                                                                    |                                                                                                    |                                                                                                    |                                                                              |                |                                                                             |  |  |
| estinción: "                                                                                                    |                                                                                                    |                                                                                                    |                                                                              |                |                                                                             |  |  |
| and the second second se                                                                                                    |                                                                                                    |                                                                                                    |                                                                              |                |                                                                             |  |  |
|                                                                                                    |                                                                                                    |                                                                                                    |                                                                              |                |                                                                             |  |  |
| po de Artículo: - Batecció<br>duralizza de la Canta-                                                                                                    | one Una - *                                                                                                    |                                                                                                    |                                                                              |                |                                                                             |  |  |
| minaleta de la Carga. – Salaccio<br>mi de Origen: – Salaccio                                                                                                    | ione Una                                                                                                    |                                                                                                    | 1.00                                                                         |                |                                                                             |  |  |
| po de Carge: * 🔍 Conter                                                                                                    | nedor 🌻 Corga                                                                                                    | Svelta                                                                                                    |                                                                              |                |                                                                             |  |  |
| intidad Manifestada: "                                                                                                    | 0 000                                                                                                    | - Seleccione U                                                                                                    | na –                                                                         | 5.00           |                                                                             |  |  |
| intidad Cargada:                                                                                                    | 0.000                                                                                                    | - Seleccione U                                                                                                    | na —                                                                         | 1.             |                                                                             |  |  |
| se Bruba:                                                                                                    | 0.000 NGM                                                                                                    |                                                                                                    | 0.000 KGM                                                                    |                |                                                                             |  |  |
| lor Declarado:                                                                                                    | Declarado: 0.00 - Selectione Una -                                                                                                    |                                                                                                    | 100                                                                          |                |                                                                             |  |  |
| o de clasificación Peligrosa de la NU:<br>Imentarios:                                                                                                    |                                                                                                    |                                                                                                    |                                                                              |                |                                                                             |  |  |
|                                                                                                    |                                                                                                    |                                                                                                    |                                                                              |                |                                                                             |  |  |
| wardet Arts and Name Arts die Einema Arts and                                                                                                    |                                                                                                    |                                                                                                    |                                                                              |                | $\left[\frac{1}{2}\right]$ l de l $\left[\frac{1}{2}\right]$ Lista de Jonna |  |  |
| ndar el Conocimienta de Entrenne Adres 1000000                                                                                                    | matimama de F                                                                                                    | Tellanaur August                                                                                                    | any Canalization                                                             | ta de Estadore | Nime I de t la five                                                         |  |  |

Página de Actualizar Conocimiento de Embarque Aéreo. Los asteriscos en rojo señalan campos mandatorios a llenar.

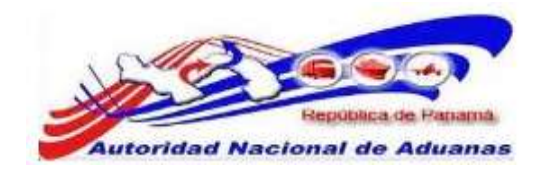

#### 13. Introduzca la información en los siguientes campos:

#### Tipo de Documento.

Seleccione el Tipo de Documento de Transporte. Conocimiento de Embarque Aéreo si las aerolíneas traen carga o mercancía a un cliente directo o Conocimiento de Embarque Aéreo Madre si las aerolíneas traen carga o mercancía a una empresa Consolidadora.

#### No. de Conocimiento de Embarque Aéreo (Guía Aérea).

Introduzca el número del conocimiento de embarque aéreo o el número de Conocimiento de Embarque Aéreo Madre dependiendo del **Tipo de Documento** que selecciono.

#### Fecha de Creación.

Introduzca la fecha de creación del documento de transporte original.

#### Indicador de Procesamiento.

Seleccione el tipo de indicador de procesamiento.

#### Cantidad Total.

Introduzca el número total de bienes y seleccione la unidad de medida de la lista desplegable. Este campo no es mandatorio.

#### Peso Bruto Total (Manifestado).

Introduzca el peso bruto total manifestado.

Peso Bruto Total (Cargado).

Introduzca el peso bruto total cargado.

#### Monto total Pre pagado.

Introduzca el monto total Pre pagado (Flete) y seleccione el tipo de moneda de la lista desplegable.

#### Total de Cargos Cobrados.

Introduzca el total de cargos cobrados **incluyendo el Flete** y seleccione el tipo de moneda de la lista desplegable.

#### N° de Hoja de Ruta Maestra.

Introduzca la cantidad de Conocimientos Aéreos Madres interno. Este campo no es mandatorio.

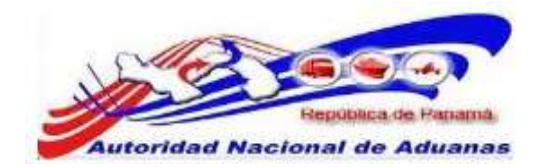

#### Embalaje a base de Madera.

Seleccione si el embalaje es a base de manera o no.

#### Consignatario.

Introduzca el nombre y dirección del consignatario.

#### Exportador.

Introduzca el nombre y dirección del Exportador. Este campo no es mandatorio.

#### Notificador.

Introduzca el nombre y dirección del notificador. Este campo no es mandatorio.

#### País / Puerto de Carga.

Seleccione el País de donde salió la mercancía y Puerto exacto del país seleccionado. Introduzca comentarios si es necesario.

#### País / Puerto de Destino.

Seleccione el País donde va a llegar la mercancía y Puerto exacto del país seleccionado. Introduzca comentarios si es necesario.

#### N°.

Indique el número de la lista de artículos que está observando.

#### Código Arancelario.

Introduzca el código arancelario. Este campo no es mandatorio.

#### Descripción.

Introduzca la descripción.

#### Tipo de Articulo.

Introduzca el tipo de artículo de la lista desplegable. Este campo no es mandatorio.

#### Naturaleza de la Carga.

Introduzca la Naturaleza de la Carga de la lista desplegable. Este campo no es mandatorio.

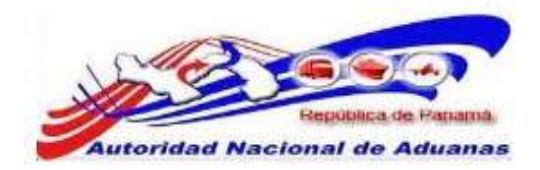

#### País de Origen.

Seleccione el país de origen de la lista desplegable. Este campo no es mandatorio.

#### Tipo de Carga.

Seleccione el Tipo de Carga.

#### N° de ULD [Aéreo].

Seleccione el número de contenedor si se manifestó el número en la pestaña de ULD.

#### Cantidad / Manifestada.

Introduzca la cantidad o número de artículos manifestados y seleccione la unidad de medida de la lista desplegable.

#### Cantidad Cargada.

Introduzca la cantidad de artículos cargados y seleccione la unidad de medida de la lista desplegable. Este campo no es mandatorio.

#### Peso Bruto.

Introduzca el peso bruto de los artículos.

#### Valor Declarado.

Introduzca el valor declarado del artículo y seleccione la unidad de medida de la lista desplegable. Este campo no es mandatorio.

#### No. de Clasificación de Peligro NU.

Introduzca el número de Clasificación de Peligro. Este campo no es mandatorio.

#### Comentarios.

Introduzca comentarios sobre el artículo. Este campo no es mandatorio.

14. Haga clic en **Guardar**. El mensaje de Guardado Exitosamente se desplegara.

Una vez completado todos los campos de todas las pestanas, el manifiesto puede ser enviado.

15. Haga clic en Enviar Manifiesto. La página de Envío Exitoso se desplegara. El estatus del manifiesto cambia a Enviado.

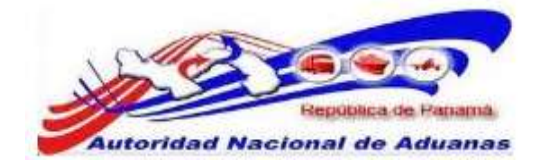

#### Manifiesto

| Manifiesto:MF2011041205908 se ha p                      | resentado exitosamente.                |
|---------------------------------------------------------|----------------------------------------|
| Manifiesto ULD Conocimiento de                          | e Embarque Aéreo                       |
| ♦ DETALLES                                              |                                        |
| No. de Referencia de Marifiesto:                        | MF2011041205908                        |
| Estado:                                                 | Enviado                                |
| Tipo de Manifiesto:                                     | Llegada                                |
| Modo de Transportación:                                 | Aéreo                                  |
| Fecha de Manifiesto:                                    | 12/04/2011                             |
| Fecha Prevista de Llegada:                              | 12/04/2011 00:00                       |
| Hora de Envió:                                          | 26/04/2011 09:56                       |
| Puerto de Descarga:                                     | PTY - AEROPUERTO CARGA TOCUMEN, PANAMA |
| Lugar de Salida:                                        |                                        |
| Lugar de Destino:                                       |                                        |
| Cantidad de Conocimientos de Embarque<br>Aéreo:         | 1                                      |
| N INFORMACIÓN DE LA AERONAVE                            |                                        |
| Nombre del Transportista:                               | PCUS Carrier                           |
| Código de Transportista<br>(aéreo,marítimo,terrestre) : | 79797980                               |
| No. de Vuelo:                                           | 845482                                 |
| Código de Aeronave:                                     |                                        |
| Nombre de la Aeronave:                                  |                                        |
| Bandera del País:                                       |                                        |
| Fecha Effectiva de Llegada: *                           | (dd/mm/yyyy HH:mm ej. 13:00 para 1PM)  |
| Nombre del capitan:                                     |                                        |
| Guardar                                                 |                                        |
|                                                         |                                        |
|                                                         | de vuelta a Búsqueda                   |

Página de Envío Exitoso de Manifiesto.

ര

Par un envío exitosos del manifiesto, asegúrese que toda la información de los diferentes campos y pestañas del manifiesto concuerden.

Por ejemplo, el número de conocimiento de embarque aéreo introducido en el campo Cantidad de Conocimiento de Embarque Aéreo debe ser igual al número de conocimiento de embarque aéreo añadido en la pestaña de Conocimiento de Embarque Aéreo.

16. Luego de haberlo enviado, el usuario será capaz de proporcionar la fecha exacta de llegada y el nombre del capitán hasta que se realice la visita aduanera.

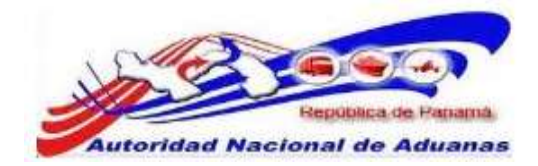

# Distribución y Traspaso.

Las aerolíneas deben distribuir la mercancía del avión hacia el depósito de destino y luego traspasarla al depósito seleccionado. Esta distribución/traspaso se realizara primero de forma electrónica.

#### Para crear distribución y enviar traspaso:

- 1. Abrir Crear distribución/traspaso.
- 2. Se muestra la página de crear distribución.

| P Lawa                                                                                             |                                                                                       | Inicia Organización                                              | Servicies | Descripción del Código | Entrenamiento | Carrieras | Contáctimos |
|----------------------------------------------------------------------------------------------------|---------------------------------------------------------------------------------------|------------------------------------------------------------------|-----------|------------------------|---------------|-----------|-------------|
| Buenos Dias DHI. PA I                                                                              |                                                                                       |                                                                  |           |                        |               | 9         | ncuneción   |
| <ul> <li>A Configuración de la Constan</li> <li>Cambiar Contraveila</li> </ul>                     | Distribución/Traspaso<br>Crear Distribución/Traspaso                                  |                                                                  |           |                        |               |           |             |
| Indefection // Income     Crean     Distribución / Traspase     Biscan     Distribución / Traspase | DETALLES DE DOSTRUBUCIÓN/<br>Zona: "<br>Recinto: "<br>Deposita de Origen: "<br>Cienar | - Seleccione Una -<br>- Seleccione Una -<br>- Seleccione Una - * |           | ī                      |               |           |             |
| <ul> <li>Crear Manifiesta</li> <li>Bascar Manifiesta</li> <li>Basqueda de FWB</li> </ul>           |                                                                                       |                                                                  |           |                        |               |           |             |

Página de crear distribución para modo de Transporte Aéreo. Los asteriscos en rojo señalan campos mandatorios a llenar.

3. Introduzca los campos mandatorios.

#### Zona.

Seleccione de la lista desplegable la zona de almacenaje.

#### Recinto.

Seleccione de la lista desplegable el recinto de la zona de almacenaje.

#### Depósito de Origen.

Seleccione de la lista desplegable el depósito exacto de almacenaje.

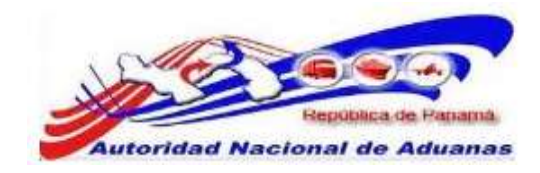

4. Trabajaremos los campos con la siguiente información.
Zona: 02 Zona Aeroportuaria (Tocumen).
Recinto: 01 Tocumen Carga.
Depósito de Origen: TCCWH-TCC Recinto.

Distribución/Traspaso

| 27 DETALLES DE DISTRIBUCIO | m/ 16/5P/50                       |     |   |
|----------------------------|-----------------------------------|-----|---|
| Zona: *                    | 02 - Zona Aeroportuaria (Tocumen) |     |   |
| Recinto: *                 | 01 - Tocumen Carga                | - F | • |
| Deposito de Origen: *      | TCCWH-TCC Recirco                 |     | 1 |

El Depósito de Origen TCCWH-TCC Recinto será utilizado en las prácticas y capacitaciones.

5. Haga clic en **Crear**. Un mensaje indicado que la Distribución/Traspaso se ha creado exitosamente será desplegado.

#### Distribución/Traspaso

Ver Distribución/Traspaso

| Encabezado Oocumento de Trans    | porte                             |  |
|----------------------------------|-----------------------------------|--|
| DETALLES DE DISTRIBUCIÓN/TR      | ASPASO                            |  |
| Nº de Distribución/Traspaso:     | 2011050500445                     |  |
| Fecha de Distribución/Traspaso:  | 05/05/2011                        |  |
| Estado de Distribución/Traspaso: | Borrador                          |  |
| Zona:                            | 02 - Zona Aeroportuaria (Tocumen) |  |
| Recinto:                         | 01 - Tocumen Carga                |  |
| Deposito de Origen:              | TCCWH - TCC Recinto               |  |
| Deposto de Destino: "            | - Seleccione Una -                |  |
| Fecha de Salida: *               | (dd/mm/yyyy)                      |  |
|                                  |                                   |  |

Página de Encabezado de la distribución/traspaso. Los asteriscos en rojo señalan campos mandatorios a llenar.

6. Introduzca los campos mandatorios del Encabezado de la Distribución.

#### Depósito de Destino.

Seleccione de la lista desplegable el Recurso o depósito exacto de destino.

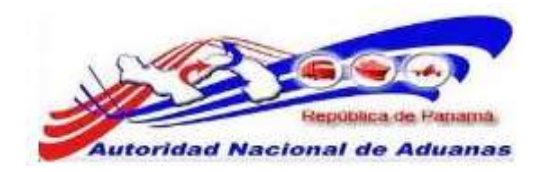

Trabajaremos con los siguientes Recursos de Destino: TCCWHFEDEX-TCC WH **FEDEX** y TCCWHDHL-TCC WH **DHL**.

#### Fecha de Salida.

Introduzca la fecha de salida.

 Haga clic en Guardar. Un mensaje indicado que la Distribución/Traspaso se ha guardado exitosamente será desplegado.

#### Distribución/Traspaso

Ver Distribución/Traspaso

| DETALLES DE DISTRIBUCIÓN/TRA   | ASPASO                            | - |
|--------------------------------|-----------------------------------|---|
| e de Distribución/Traspaso:    | 2011050500445                     |   |
| echa de Distribución/Traspaso: | 04/05/2011                        |   |
| tado de Distribución/Traspaso: | Borrador                          |   |
| na:                            | 02 - Zona Aeroportuaria (Tocumen) |   |
| cinto;                         | 01 - Tocumen Carga                |   |
| posito de Origen:              | TCCWH - TCC Recinto               |   |
| posito de Destino: "           | TOCWHDHL-TCC WH DHL               |   |
| echa de Salida: *              | 04/05/2011 (dd/mm/yyyy)           |   |
|                                |                                   |   |
|                                |                                   |   |

#### Página de Encabezado de Distribución/Traspaso.

8. Haga clic en la pestaña de Documento de Transporte para Traspasar la mercancía al Depósito de Destino seleccionado. Introduzca los campos mandatorios.

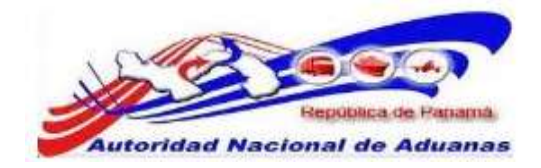

#### Distribución/Traspaso

| incabezado Do                       | cumento de Transporte | E                  |                                                  |                              |   |
|-------------------------------------|-----------------------|--------------------|--------------------------------------------------|------------------------------|---|
| > AGREGAR DOCI                      | umento de transpor    | RTE                |                                                  |                              | * |
| ∕lanifiesto №: *                    |                       |                    |                                                  |                              |   |
| Tipo del Documento                  | o de Transporte: *    | – Seleccione Una + |                                                  |                              |   |
| locumento de Tran                   | isporte Nº; *         |                    |                                                  |                              |   |
| echa del Documen                    | to de Transporte: *   |                    | (dd/mm/yyyy)                                     |                              |   |
| 0                                   |                       |                    |                                                  |                              |   |
| Larga                               |                       |                    |                                                  |                              |   |
| <u>Larga</u><br>> documento de      | TRANSPORTE            |                    |                                                  |                              | * |
| Carga<br>> DOCUMENTO DE<br>Eliminar | TRANSPORTE            |                    |                                                  | Página 1 of 1 ir a Página 1  | * |
| Carga<br>> DOCUMENTO DE<br>Eliminar | TRANSPORTE<br>No      |                    | Documento de Transporte N                        | Segina 1 of 1≥ Ir a Página 1 | * |
| Larga<br>> DOCUMENTO DE<br>Eliminar | TRANSPORTE<br>No      | No se Er           | Documento de Transporte N<br>contraron Registros | Página 1 of 1≥ 1r a Página 1 | 8 |

Página de Documento de Transporte de la distribución/traspaso. Los asteriscos en rojo señalan campos mandatorios a llenar.

#### Manifiesto N°.

Introduzca el número de Manifiesto.

#### Tipo de Documento de Transporte (Guía Aérea).

Seleccione de la lista desplegable el Tipo de Documento de Transporte.

#### Documento de Transporte (Guía Aérea).

Introduzca el número de Documento de Transporte.

#### Fecha del Documento de Transporte (Guía Aérea).

Introduzca la fecha en que fue creado el Documento de Transporte.

9. Al tener la información en los campos mandatorios haga clic en **Cargar**. Un mensaje indicado que el Documento de Trasporte se ha cargado exitosamente será desplegado.

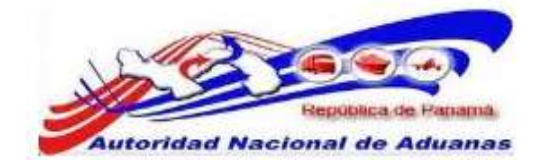

#### Distribución/Traspaso

| Haga clic en el hiper                | /ínculo 1, para observa la informaci |                               |
|--------------------------------------|--------------------------------------|-------------------------------|
|                                      |                                      | ón del Documento de           |
| Enrío                                |                                      | de voelta a Búsq              |
|                                      |                                      | Registro 1-I                  |
| I CONO-AEREO                         | Documento de Transporte Nº           |                               |
| Elminar                              |                                      | SPágina 1 of 1≥ Ir a Página 1 |
| DOCUMENTO DE TRANSPORTE              |                                      |                               |
|                                      |                                      |                               |
|                                      |                                      |                               |
| Fecha del Documento de Transporte: * | 04/05/2011 (dd/mm/yyyy)              |                               |
| Tipo del Documento de Transporte: *  | Conocimiento de Embarque Aéreo       |                               |
|                                      | MF2011050405984                      |                               |

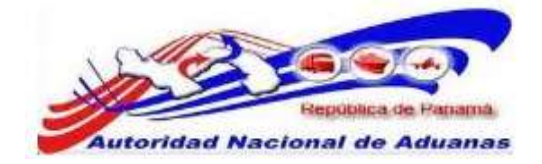

#### Distribución/Traspaso

| Ver Distribut | ción/Traspaso            |                 |           |              |     |               |            |              |             |
|---------------|--------------------------|-----------------|-----------|--------------|-----|---------------|------------|--------------|-------------|
| Encabezado    | Documento de Transporte  |                 |           |              |     |               |            |              |             |
| ⇒ DETALLES    | DE DOCUMENTO DE TRANSI   | ORTE            |           |              |     |               |            |              |             |
| No:           |                          | 1               |           |              |     |               |            |              |             |
| Manifiesto NP | 8                        | MF2011050405984 |           |              |     |               |            |              |             |
| Fecha de Mar  | ifiesto:                 | 04/05/2011      |           |              |     |               |            |              |             |
| Documento de  | e Transporte Nº:         | CONO-AEREO      |           |              |     |               |            |              |             |
| Documento de  | e Transporte Madre Nº:   |                 |           |              |     |               |            |              |             |
| Peso Bruto:   |                          | 600.000 KGM     |           |              |     |               |            |              |             |
|               |                          |                 |           |              |     | Página 1 of 1 | 👌 3r a Pág | gina 1       | ł           |
| No            |                          |                 | Descripci | iòn de Artic | ulo |               |            |              |             |
| 1 GAFA        | IS DE SOL DE LOS AÑOS 70 |                 |           |              |     |               |            |              |             |
|               |                          |                 |           |              |     |               | 5          | Registro 1   | -1 de 1     |
|               |                          |                 |           |              |     |               | 1          | de 1 👔       | Ver Listr   |
|               |                          |                 |           |              |     |               | Tele ve    | ella o Bi    | incenter    |
|               |                          |                 |           |              |     |               | 1000.000   | 11110 0 1010 | and and and |

11. Al revisar la información en el Documento de Transporte haga clic en **Envío**. El sistema hará el Traspaso del Depósito de Origen al Depósito de Destino. Un mensaje indicado que el Traspaso se ha registrado exitosamente será desplegado.

#### Distribución/Traspaso

| Ver Distribución/Traspaso |  |
|---------------------------|--|
|---------------------------|--|

| <ul> <li>Traspaso H<sup>*</sup></li> </ul> | TP2011050400445 ha sido ( | egistrado satisfactoriamente      |                      |
|--------------------------------------------|---------------------------|-----------------------------------|----------------------|
|                                            |                           |                                   |                      |
| Encabezado                                 | Documento de Transporte   |                                   |                      |
| ♦ DETALLES                                 | DE DISTRIBUCIÓN/TRASP/    | ASO                               | -                    |
| Nº de Distribui                            | ddn/Traspaso:             | TP2011050400445                   |                      |
| Fecha de Distr                             | ibución/Traspaso:         | 04/05/2011                        |                      |
| Estado de Dist                             | ribución/Traspaso:        | Aprobado                          |                      |
| Zonet                                      |                           | 02 - Zona Aeroportueria (Tocumen) |                      |
| Recinto:                                   |                           | 01 - Tocumen Carga                |                      |
| Recurso de Or                              | lgen:                     | TCCWH - TCC Redints               |                      |
| Recurso de De                              | istino:                   | TCCWHDHL - TCC WH DHL             |                      |
| Fecha de Salid                             | fa:                       | 04/05/2011                        |                      |
| * REVESAR                                  | DETALLES                  |                                   | -                    |
| Revisado por:                              |                           | DHL PA (PE-45-34)                 |                      |
| Fecha de Revi                              | sión:                     | 04/05/2011                        |                      |
| Comentarios:                               |                           | Distribución                      |                      |
|                                            |                           |                                   | de vuelta a Bàsqueda |

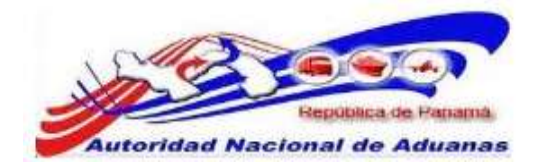

# Buscar Traspaso y Aprobarlo.

#### Para buscar y aprobar:

 Entre a su usuario de depósito y haga clic en Inventario de Recinto.

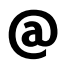

Las aerolíneas que tengan depósitos dentro del aeropuerto de Tocumen se les crearan un usuario aparte, el cual tendrá el perfil de Depósito.

2. Se muestra la página del usuario de Depósito.

| American Residence in Adverses |                                              |                 |  |  |             |                |       |
|--------------------------------|----------------------------------------------|-----------------|--|--|-------------|----------------|-------|
| luenas Tardes Deposito DHL !   |                                              |                 |  |  |             | <u>0</u>       | escon |
|                                | The sectors                                  |                 |  |  |             |                |       |
| Configuración de la Cuenta     | Inicio del SIGA                              |                 |  |  |             |                |       |
| > Cambiar Contraseña           | Bienvenido al Sistema Integrado de Gestión A | duanera (SIGA)  |  |  |             |                |       |
| Distribución Trespese          | () ANUNCIOS                                  |                 |  |  |             |                |       |
| > Grear                        |                                              |                 |  |  | Página 1 of | i 1 🛛 ir a Pág | ina 1 |
| Distribución/Traspaso          |                                              | No hay Anuncios |  |  |             |                |       |
| ¥ Buscar                       |                                              |                 |  |  |             |                |       |
| Distribución/Traspaso          | S                                            |                 |  |  |             |                |       |
| kecinto                        |                                              |                 |  |  |             |                |       |
| > Inventario de Recinto        |                                              |                 |  |  |             |                |       |
| > Historia de Transacción      |                                              |                 |  |  |             |                |       |
| Aunejo de los Movimientos      |                                              |                 |  |  |             |                |       |
| de Carpa                       |                                              |                 |  |  |             |                |       |
| > Crear Decreto 6              |                                              |                 |  |  |             |                |       |
|                                |                                              |                 |  |  |             |                |       |

#### Página de Deposito.

3. Para buscar el traspaso de la mercancía dentro del depósito entramos en la opción Inventario de Recinto.

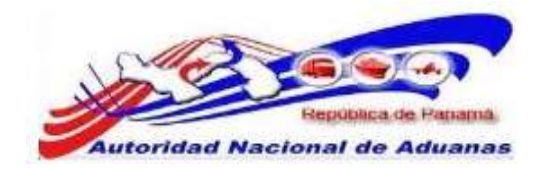

4. Colocamos el número de **Guía Aérea** y hacemos clic en buscar.

| Preser P                                                                  |               |                                           | Inicio Organiza                | ción Servicies       | Descripción del Código  | Entrenamiento (           | arreras Contácteros    |
|---------------------------------------------------------------------------|---------------|-------------------------------------------|--------------------------------|----------------------|-------------------------|---------------------------|------------------------|
| Evenas Noches Deposito DHL !                                              |               |                                           |                                |                      |                         |                           | Desconexión            |
| <ul> <li>Camiguración de la Cuenta</li> <li>Cambiar Contraseña</li> </ul> | Mane<br>Busci | ejo de Recinto<br>ar Inventario de Recin  | ntos                           |                      |                         |                           |                        |
| <ul> <li>Distribución Traspesa</li> </ul>                                 | Busca         | r Criterio                                |                                |                      |                         |                           |                        |
| > Crear<br>Distribución/Traspaso                                          | Bús<br>Na.    | queda por No. de B(1.:<br>de B/L Maestro: | No. BIL y BIL Mae              | stra 🔻               |                         |                           |                        |
| ⊁ Buscar<br>Distribución/Traspaso                                         | Na.<br>Cód    | de B/L:<br>ioo de Transportador:          | CONO-AEREO                     |                      |                         |                           |                        |
|                                                                           | Na.           | de Permiso del Vehiculo:                  |                                |                      |                         |                           |                        |
| > Inventario de Recinto                                                   | Cód           | igo Arancelario:                          |                                |                      |                         |                           |                        |
| > Historia de Transacción                                                 | Des           | cripción del Artículo:                    | 1                              |                      |                         | -                         |                        |
| <ul> <li>8 Antejo de los Revinientos<br/>de Carga</li> </ul>              | Hed           | ta de Entrada:                            | Desde:                         | Buscal Period        | sta:                    |                           |                        |
| ≯ Crear Decreto 6                                                         |               |                                           |                                |                      | -                       |                           |                        |
| ≱ Buscar Decreto 6                                                        | (\$ BU        | ISCAR RESULTADO                           |                                |                      |                         |                           |                        |
|                                                                           |               |                                           |                                |                      |                         | Página 1 of 1             | Ir a Página 1          |
|                                                                           | S/<br>No      | Código Arancelario<br>‡                   | Descripción del Artículo ‡     | Cantidad Física<br>‡ | Cantidad a Retirar<br>‡ | Cantiidad Disponible<br>‡ | Fecha de Entrada<br>\$ |
|                                                                           | 1             |                                           | GAFAS DE SOL DE LOS AÑOS<br>70 | 500.000              | 500.000                 | 0.000                     | 04/05/2011 19:02       |
|                                                                           |               |                                           |                                |                      |                         |                           | Registro 1-1 de 1      |

#### Página de búsqueda de traspaso.

Haga clic en el hipervínculo 1, para observa la disponibilidad de la mercancía.

|   |          |                         |                                |                      |                         | <página 1="" 1≥<="" of="" th=""><th>Ir a Página 1 🛛 🛛</th></página> | Ir a Página 1 🛛 🛛      |
|---|----------|-------------------------|--------------------------------|----------------------|-------------------------|---------------------------------------------------------------------|------------------------|
| Í | S/<br>No | Código Arancelario<br>¢ | Descripción del Artículo ‡     | Cantidad Física<br>‡ | Cantidad a Retirar<br>‡ | Cantidad Disponible<br>\$                                           | Fecha de Entrada<br>\$ |
|   |          | -                       | GAFAS DE SOL DE LOS AÑOS<br>70 | 500.000              | 500.000                 | 0.000                                                               | 04/05/2011 19:02       |

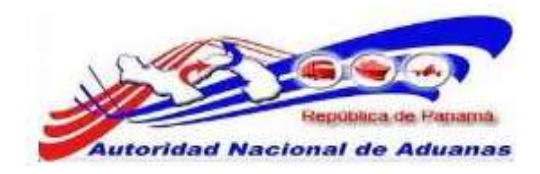

5. El sistema muestra la Disponibilidad de la mercancía y el Estado del traspaso.

#### Manejo de Recinto

A HISTORIA DE TRANSACCIÓN

Ver Inventario

| 1      |                                     |                     |                   |                       |                |                  |
|--------|-------------------------------------|---------------------|-------------------|-----------------------|----------------|------------------|
|        | TP2011050400445                     | raspaso             | Almacenaje        | Acceptación Pendiente | 500.000        | 04/05/2011 19:02 |
| No     | No. de Formulario ‡                 | Tipo de Formulario  | Tipo de la Acción | Estado del Formulario | Cantidad       | Fecha ‡          |
|        |                                     |                     |                   | SP                    | agina 1 of 1 📄 | ir a Pàgina 1    |
| HIST   | ORIA DE TRANSACCIÓN                 |                     |                   |                       |                |                  |
|        |                                     |                     |                   |                       |                |                  |
|        |                                     |                     |                   |                       |                | Atri             |
| lispon | tible                               | 0.000               |                   | 0.000                 |                | 0.00             |
| in esp | pera                                | 500.000             |                   | 0.000                 |                | 0.00             |
| ISICO. |                                     | 500.000             |                   | 0.000                 |                | 0.00             |
|        |                                     | Cantidad            |                   | Peso (KGM)            | v              | alor (\$)        |
|        |                                     |                     |                   |                       |                |                  |
| omer   | ntarios:                            | Distribución        |                   |                       |                |                  |
| idar   | n de Monede:                        |                     |                   |                       |                |                  |
| po o   | e Paquete:                          | 11 - Paoceges buito | 6                 |                       |                |                  |
| 25071  | pción del Articulo:                 | GAFAS DE SOL DE I   | LOS ANOS 70       |                       |                |                  |
| ödige  | o Arancelario:                      |                     |                   |                       |                |                  |
| o. de  | e Clasificación Peligrosa de la NU: | S.                  |                   |                       |                |                  |
| o. de  | e Contenedor:                       | , et .              |                   |                       |                |                  |
| o. de  | e Permiso del Vehiculo:             | 25                  |                   |                       |                |                  |
| ódigo  | o de Transportador:                 | 1                   |                   |                       |                |                  |
| o. de  | e B/L:                              | CONO-AEREO          |                   |                       |                |                  |
| o. de  | B/L Maestro:                        | 3                   |                   |                       |                |                  |
| icha   | de Entrada:                         | 04/05/2011          |                   |                       |                |                  |
| echa   | de Entrada:                         | 04/05/2011          |                   |                       |                |                  |

|       |                     |                    |                   | < P                   | ágina 1 of 1 > | Ir a Página 1   |
|-------|---------------------|--------------------|-------------------|-----------------------|----------------|-----------------|
| S/ No | No. de Formulario ‡ | Tipo de Formulario | Tipo de la Acción | Estado del Formulario | Cantidad       | Fecha ‡         |
| 0     | TP2011050400445     | Traspasp           | Almarenaio        | Accentación Pendiente | 500.000        | 04/05/2011 10-0 |

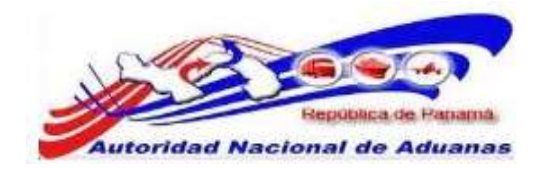

6. Introduzca comentarios y haga clic en Aprobar o Rechazar.

| anejo d<br>er Formul | e Recinto<br><sup>ario</sup> |                              |          |                         |        |  |  |
|----------------------|------------------------------|------------------------------|----------|-------------------------|--------|--|--|
| * Indica cam         | po mandatorio                |                              |          |                         |        |  |  |
| ⇒ DETALI             | LES DEL FORMULARIO           |                              |          |                         |        |  |  |
| No. de Form          | nulario:                     | TP2011050400445              |          |                         |        |  |  |
| Tipo de For          | mulario:                     | Traspaso                     |          |                         |        |  |  |
| Tipo de la A         | loción:                      | Almacenaje                   |          |                         |        |  |  |
| Fecha de Ra          | eporte:                      | 04/05/2011                   |          |                         |        |  |  |
| Requerido p          | 107:                         | DHL PA (DHL002)              |          |                         |        |  |  |
| Comentario           | S:                           | 8                            |          |                         |        |  |  |
| Comentario           | s del Aprobador: *           | Mercancia correcta           |          |                         |        |  |  |
| 6.                   |                              |                              |          |                         |        |  |  |
|                      |                              |                              |          |                         |        |  |  |
| Estado:              |                              | Acceptación Pendiente        |          |                         |        |  |  |
| Aprobar R            | echazar                      |                              |          |                         | Atrás  |  |  |
| ( <u></u> )()        |                              |                              |          |                         | (Loss) |  |  |
| IISTA                | de artículos                 |                              |          |                         |        |  |  |
|                      |                              |                              |          | Página 1 of 1 ir a Pági | na 1 👔 |  |  |
| S/ No                | Código Arancelario ‡         | Descripción \$               | Cantidad | Tipo de Paquete ‡       | Acción |  |  |
|                      |                              | CALENC DE COU DE LOS AÑOS 30 | 500 000  | Technologia kultura     |        |  |  |

Página de Aprobar o Rechazar Traspaso. Asterisco en rojo señala campo mandatorio a llenar.

- 7. Haga clic en **Aprobar**. Un mensaje indicado que el Traspaso se ha Aprobado exitosamente será desplegado.
- 8. Revise su Inventario de Recinto, la mercancía estará Disponible y el estado del traspaso Aprobado.

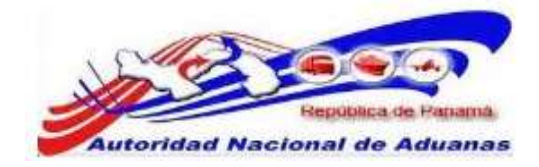

### Manejo de Recinto

Ver Inventario

| Fecha de Entrada:                      | 04/05/2011          |                   |            |                                |                                    |
|----------------------------------------|---------------------|-------------------|------------|--------------------------------|------------------------------------|
| Io. de B/L Maestro:                    | 10                  |                   |            |                                |                                    |
| lo. de B/L:                            | CONO-AEREO          |                   |            |                                |                                    |
| tódigo de Transportador:               |                     |                   |            |                                |                                    |
| Io. de Permiso del Vehículo:           | -3                  |                   |            |                                |                                    |
| io. de Contenedor:                     | 1.25                |                   |            |                                |                                    |
| io. de Clasificación Peligrosa de la N | W: -                |                   |            |                                |                                    |
| ódigo Arancelario:                     |                     |                   |            |                                |                                    |
| escripción del Artículo:               | GAFAS DE SOL DE I   | LOS AÑOS 70       |            |                                |                                    |
| ipo de Paquete:                        | 11 - Packeges bulto | 15                |            |                                |                                    |
| ais de Origen:                         | . 52                |                   |            |                                |                                    |
| ódigo de Moneda:                       | -2                  |                   |            |                                |                                    |
| Comentarios:                           | Distribución        |                   |            |                                |                                    |
|                                        | Cantidad            | -                 | Peso (KGM) | Val                            | or (\$)                            |
| ísico                                  | 500.000             |                   | 0.000      | 0                              | .00                                |
| n espera                               | 0.000               |                   | 0.000      | 0                              | .00                                |
|                                        | 500.000             |                   | 0.000      |                                |                                    |
| isponible                              | 300.000             |                   | 0.000      | 0                              | .00                                |
| Disponible<br>Historia de Transacción  | 300.003             |                   | 0.000      |                                | .00<br>At                          |
| Disponible<br>HISTORIA DE TRANSACCIÓN  | Tino de Formulario  | Tino de la Arrián | 0.000      | tágina 1 of 1 > Ir<br>Cantidad | .00<br>At<br>a Pàgina 1<br>Ferha ± |

Página de manejo de recinto.

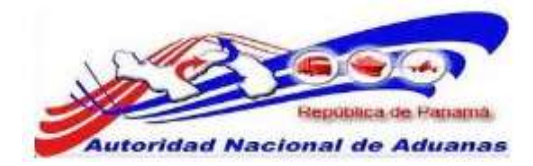

# Creación y Envío de Manifiesto de Salida (Exportación).

El manifiesto original es preparado y enviado por las Aerolíneas a la Autoridad Aduanera. Luego las mercancías son distribuidas por estas a los diferentes depósitos.

#### Para crear y enviar declaraciones de manifiesto:

- Abrir Crear Manifiesto. (Manifiesto>>Crear Manifiesto).
- 2. Se muestra la página de Crear Manifiesto.

| Manifiesto                |                                |   |
|---------------------------|--------------------------------|---|
| Crear                     |                                |   |
| Detalles                  |                                | ~ |
| Tipo de Manifiesto: *     | 🔿 Llegada 🔘 Salida             |   |
| Modo de Transportación: * | O Marítimo O Aéreo O Terrestre |   |
| Continuar                 |                                |   |
|                           |                                |   |

Página de Crear Manifiesto. Los asteriscos en rojo señalan campos mandatorios a llenar.

3. Seleccionar los Detalles de los Bienes.

#### Tipo de Manifiesto.

Seleccione si los bienes son importados (Entrada) o exportados (Salida). En este caso seleccionaremos Salida.

#### Modo de Transporte.

Seleccionar si los bienes son transportados por Mar, Aire o Tierra. **En esta guía utilizaremos Aire**.

# 4. Haga clic en **Continuar**. Se desplegara la página con los detalles del manifiesto y la información de la aeronave.

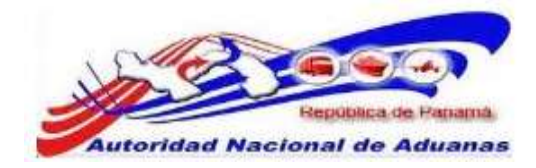

Manifiesto

| Crear                                                     |                    |                 |                        |  |
|-----------------------------------------------------------|--------------------|-----------------|------------------------|--|
| Manifiesto                                                |                    |                 |                        |  |
| 'Indica campo mandatorio                                  |                    |                 |                        |  |
| Ø DETALLES                                                |                    |                 |                        |  |
| No. de Referencia de Manifiesto: *                        | - Auto Generado -  |                 |                        |  |
| Tipo de Manifiesto: *                                     | Salida             |                 |                        |  |
| Modo de Transportación: *                                 | Aéreo              |                 |                        |  |
| Fecha de Manifiesto: *                                    | 03/05/2011         | (dd/mm/yyyy)    |                        |  |
| Fecha Prevista de Embarque: *                             |                    | (dd/mm/yyyy HH: | nm ej. 13:00 para 1PM) |  |
| Puerto de Embarque: *                                     | - Seleccione Una - |                 |                        |  |
| Lugar de Salida:                                          |                    |                 |                        |  |
| lunar de Destino:                                         | -                  |                 |                        |  |
|                                                           |                    |                 |                        |  |
| Cantidad de Conocimientos de Embarque<br>Aéreo: *         | 0                  |                 |                        |  |
| S DEORMACIÓN DE LA AFRONAVE                               |                    |                 |                        |  |
| Nombre del Transportista: *                               | COPA AIRLINES      |                 |                        |  |
| Código de Transportista<br>(aéreo,marítimo,terrestre) : * | 130-377-34706      |                 |                        |  |
| No. de Vuelo: *                                           |                    |                 |                        |  |
| Código de Aeronave:                                       |                    |                 |                        |  |
| Nombre de la Aeronave :                                   |                    |                 |                        |  |
| Randera del País:                                         | - Seleccione Una - |                 |                        |  |

#### Guardar

Crear detalles de Manifiesto e Información de la aeronave para Modo de Transporte por Aire. Los asteriscos en rojo señalan campos mandatorios a llenar.

5. Introduzca los campos mandatorios y otros en la Página de Detalles e Información de la aeronave. Los asteriscos en rojo señalan campos mandatorios a llenar.

#### Fecha del Manifiesto.

Introduzca la fecha de creación del manifiesto original

#### Fecha Prevista de Embarque.

Introduzca la fecha prevista de embarque del transporte.

#### Puerto de Embarque.

Seleccione el Puerto donde los bienes serán embarcados.

#### Lugar de Salida.

Introduzca el País de donde sale la Aeronave (último puerto de zarpe). **Este campo es Mandatorio**.

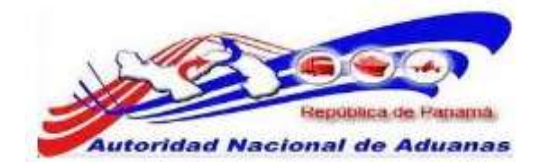

#### Lugar de Destino.

Introduzca País de donde llegara la Aeronave. **Este campo es** Mandatorio.

#### Cantidad de Conocimiento(s) Aéreo.

Introduzca el N° de Conocimiento(s) de Embarque Aéreos que necesita Manifestar.

No. de Vuelo. Introduzca el número de viaje, vuelo o transporte.

Código de Aeronave.

Introduzca el código de aeronave. Este campo no es mandatorio.

#### Nombre de la Aeronave.

Introduzca el nombre aeronave. Este campo no es mandatorio.

#### Bandera del País.

Seleccionar la bandera del país del modo de transporte de la lista desplegable. Este campo no es mandatorio.

6. Haga clic en **Guardar**. La página de Creación de Manifiesto Exitosa será desplegada.

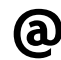

El estatus del manifiesto creado es Bosquejo.

7. Haga clic en la pestaña Dispositivo de Carga (ULD).

Observación: esta pestaña de ULD se utilizara si la Aerolínea manifiesta una carga con ULD, de lo contrario esta pestaña es obviada y se procede a llenar el Conocimiento de Embarque Aéreo.

8. Los detalles para actualizar dispositivo de carga serán desplegados.

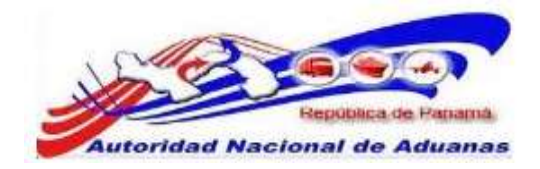

| Manifiesto ULD C        | onocimiento de Embarque Aéreo |                                                                     |
|-------------------------|-------------------------------|---------------------------------------------------------------------|
| Indica campo mandatorio |                               |                                                                     |
| ℅ LISTA ULD             |                               |                                                                     |
| Eliminar                |                               | <página 1="" 1<="" 1≥="" a="" de="" ir="" página="" th=""></página> |
|                         | No. ULD *                     | Descripción                                                         |
|                         |                               |                                                                     |
|                         |                               |                                                                     |
|                         |                               |                                                                     |
|                         |                               |                                                                     |
|                         |                               |                                                                     |
|                         |                               |                                                                     |
|                         |                               |                                                                     |
|                         |                               |                                                                     |
|                         |                               |                                                                     |
| Π                       |                               |                                                                     |

Detalles de ULD para Tipo de Transporte Aéreo. Asterisco en rojo señala campo mandatorio a llenar.

9. Introduzca información en los siguientes campos:

#### N° de ULD [Aéreo].

Seleccione el tamaño de contenedor o ULD de la lista desplegable.

#### Descripción [Aéreo].

La descripción será autogenerada por el sistema al guardar la pestaña de ULD.

- 10. Haga clic en **Guardar**. El mensaje de Guardado Exitosamente se desplegara.
- 11. Haga clic en la pestaña de **Conocimiento de Embarque** Aéreo.
- 12. La página con la lista de Conocimiento Aéreo será desplegada.

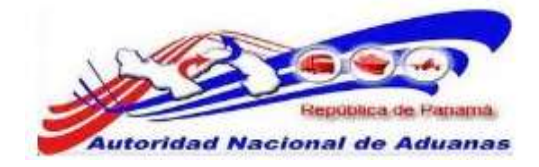

#### Manifiesto

| po de Documento: *                                                                                                    |                         | - Seleccione Una -                                                                                                    |                                                     |                                                                                                    |            |              |
|----------------------------------------------------------------------------------------------------|-------------------------|----------------------------------------------------------------------------------------------------|-----------------------------------------------------|----------------------------------------------------------------------------------------------------|------------|--------------|
| io. de Conocimiento de Embar                                                                                                    | que Aéreo:              |                                                                                                    |                                                     |                                                                                                    |            |              |
| temaro de la tafacencia de la :                                                                                                    | No. of Concession, Name |                                                                                                    |                                                     |                                                                                                    |            |              |
| echa de Creación: *                                                                                                    |                         |                                                                                                    |                                                     | (dd/mm/www)                                                                                          |            |              |
|                                                                                                    |                         |                                                                                                    |                                                     | Continuent                                                                                           | 100        |              |
| Centural Total:                                                                                                    | 52                      | 0.0                                                                                                    | 100                                                 | - Seleccione Una -                                                                                   | 1.01       |              |
| reso Bruto Total (Manifestado)                                                                                                    |                         | 0.0                                                                                                    | 100 ×                                               | GM                                                                                                   |            |              |
| Cotal del Monto Pre-pagadoj: *                                                                                                    |                         | 0.0                                                                                                    | 00 .                                                | Relacciona i las                                                                                     | 1.51       |              |
| Total de Cargos Cobrados: *                                                                                                    |                         | 0                                                                                                    | 00                                                  | - Seleccione Una -                                                                                   | 5.0        |              |
| io. de Hoja de Ruta Maestra:<br>Impaque a Sase de Madera:                                                                                                    |                         | s<br>© si≢ No                                                                                                    |                                                     |                                                                                                    |            |              |
| > PARTE                                                                                                    |                         |                                                                                                    |                                                     |                                                                                                    |            |              |
| Tipo                                                                                                    |                         | Nombre                                                                                                    |                                                     |                                                                                                    | Dire       | cción        |
| Consignatario: *                                                                                                    |                         |                                                                                                    |                                                     |                                                                                                    |            |              |
| Exportador: *                                                                                                    |                         |                                                                                                    |                                                     |                                                                                                    |            |              |
| Notificador:                                                                                                    |                         |                                                                                                    |                                                     |                                                                                                    |            |              |
|                                                                                                    |                         |                                                                                                    |                                                     |                                                                                                    |            |              |
| > UBICACIÓN                                                                                                    |                         |                                                                                                    |                                                     |                                                                                                    |            |              |
| Про                                                                                                    |                         | Pain                                                                                                    |                                                     | Puert                                                                                                | 0          | Comentarios  |
| Pais / Puerto de Embarque: *                                                                                                    | - Select                | sone Una                                                                                                    | 1.0                                                 | - Belections Una -                                                                                   | 141        |              |
| Pais / Fuerto de Destinoi *                                                                                                    | - Selece                | ione Una                                                                                                    | Ľ.                                                  | - Salacciona Una -                                                                                   | 121        |              |
|                                                                                                    |                         |                                                                                                    |                                                     |                                                                                                    | 1444       |              |
|                                                                                                    |                         |                                                                                                    |                                                     |                                                                                                    |            | -            |
| UBBCACIÓN                                                                                                    |                         |                                                                                                    |                                                     |                                                                                                    |            |              |
| Tipo                                                                                                    |                         | Paés                                                                                                    |                                                     | Puerto                                                                                               |            | Comentarios  |
| UBUCACIÓN<br>Tipo<br>ais / Puerto de Embarque: *                                                                                                    | - Seleccion             | Pais<br>re Una                                                                                                    |                                                     | Puerto                                                                                               | 19         | Comentarios  |
| Tipo<br>ais / Puerto de Emberquei *<br>eis / Puerto de Destino: *                                                                                                    | - Seleccion             | Paës<br>ne Una                                                                                                    | •                                                   | Puerto                                                                                               | ]7]<br>19] | Comentarios  |
| Tipo<br>Tipo<br>als / Puerto de Embarquei *<br>als / Puerto de Destano: *                                                                                                    | - Seleccion             | Pais<br>ne Una                                                                                                    | •                                                   | Puerto                                                                                               | [*]<br>[9] | Comentarios  |
| UBICACIÓN<br>Tipo<br>rais / Puerto de Embarquel *<br>rais / Puerto de Destino: *                                                                                                    | - Seleccion             | Pais<br>no Una                                                                                                    | •                                                   | Puerto                                                                                               | V          | Comentarios  |
| Tipo Tipo Tips Files / Puerto de Embarquel * Tels / Puerto de Destino: * LISTA DE ARTÍCULOS To: Gidgo Arancetanio:                                                                                                    | - Selection             | Pais<br>ns Una                                                                                                    | •                                                   | Puerto                                                                                               |            | Comentarios  |
| Tipo<br>als / Puerto de Embarque: *<br>als / Puerto de Destino: *<br>LISTA DE ARTÍCULOS<br>0:<br>úldigo Arancelanis:<br>escripción: *                                                                                                    | - Seleccion             | Pais<br>ns Una                                                                                                    | •                                                   | Puerto                                                                                               | 151<br>EX  | Contentarios |
| Tipo<br>Tipo<br>als / Puerto de Embarque: *<br>als / Puerto de Destino: *<br>LUSTA DE ARTÍCOLOS<br>USIGO Arancelario:<br>escripción: *                                                                                                    | - Seleccion             | Pais<br>re Une                                                                                                    |                                                     | Puerto                                                                                               | U U        | Contentarios |
| Tipo<br>Tipo<br>ais / Puerto de Embarque: *<br>sis / Puerto de Destino: *<br>LUSTA DE ARTÍCOLOS<br>0:<br>didgo Arancelanio:<br>escripción: *<br>lpo de Artículo:                                                                                                    | - Seleccion             | Pais<br>re Una - Ins Una - Ins Una - Ins Una - Ins Una - Ins Una - Ins Una - Ins - Ins |                                                     | Puerto                                                                                               |            | Contentarios |
| Tipo<br>ais / Puerto de Embarque: *<br>els / Puerto de Destino: *<br>LUSTA DE ARTÍCULOS<br>0:<br>didigo Arancelario:<br>escripción: *<br>upo de Anticulo:<br>eturaleza de la Corga:                                                                                                    | - Seleccier             | Pais Ins Una                                                                                                    |                                                     | Puerto                                                                                               |            | Contentarios |
| UBICACIÓN  Tipo ais / Puerto de Embarque: * bis / Puerto de Destino: *  LUSTA DE ARTÍCULOS  O: didgo Arancelario: escripción: *  upo de Artículo: aturaleza de la Corga: aix de Gregen: to de Gregen: to de Gregen: *                                                                                                    | - Selector              | Pais Ins Una - Ins Una - Ins Bateccione Una - Ins Sataccione Una - Ins Sataccione Una - Ins Sataccione Una - Ins                                                                                                    |                                                     | Puerto                                                                                               |            | Comentarios  |
| Tipo<br>Tipo<br>ais / Puerto de Embarque: *<br>ais / Puerto de Destino: *<br>LUSTA DE ARTÍCULOS<br>0:<br>didgo Arancelario:<br>escripción: *<br>lipo de Artículo:<br>aturaleza de la Corga:<br>ais do Origen:<br>ipo de Corga: *<br>aturaleza de la Corga:<br>aturaleza de la Corga:<br>aturaleza de la Co | - Selector              | Pais Ins Una - Ins Una - I   | •                                                   | Puerto                                                                                               |            | Comentarios  |
| Tipo<br>Tipo<br>ais / Puerto de Enbarque: *<br>ais / Puerto de Destino: *<br>LUSTA DE ARTÍCULOS<br>O:<br>didgo Arancelario:<br>escripción: *<br>lipo de Artículo:<br>aturaleza de la Corga:<br>ais do Origen:<br>ipo de Carga: *<br>antidad Monfestado: *                                                                                                    | - Balector              | Pais Ins Una - Ins Una - Ins Una - Ins Una - Ins Una - Ins Una - Ins Una - Ins - Ins   | • •                                                 | Puerto                                                                                               |            | Comentarios  |
| UBECACIÓN<br>Tipo<br>ais / Puerto de Destino: *<br>bis / Puerto de Destino: *<br>LUSTA DE ARTÍCULOS<br>O:<br>didigo Arancelario:<br>escripción: *<br>lipo de Artículo:<br>eturaleza de la Corga:<br>aix da Origen:<br>ipo de Carga: *<br>antidad Cargada:<br>eso Bruto:                                                                                                    | - Selector              | Pais Ins Una - Ins Una - Ins Una - Ins Una - Ins Una - Ins Una - Ins Una - Ins - Ins   | а Soul                                              | Puerto                                                                                               |            | Comentarios  |
| Tipo<br>Tipo<br>ais / Puerto de Embarquei *<br>els / Puerto de Destino: *<br>LUSTA DE ARTÍCULOS<br>0:<br>didgo Arancelario:<br>escripción: *<br>upo de Artículo:<br>aturaleza de la Corga:<br>aturaleza de la Corga:<br>atur | - Selector              | Pais Ins Una - Ins Una - Ins Una - Ins Una - Ins Una - Ins Una - Ins Saleccione Una - Ins Saleccione Una - Ins Sal   | a Suel<br>0                                         | Puerto                                                                                               |            | Comentarios  |
| UBECACIÓN  Tipo ais / Puerto de Destino: * els / Puerto de Destino: *  LUSTA DE ARTÍCULOS  O: didgo Arancelario: escripción: *  Ipo de Artículo: eturaleza de la Corga: aix do Origen: tipo de Cargata: eso Bruto: alor Declarado: o. de Clastificación Peligrosa de                                                                                                    | - Selector              | Pais Ins Una - Ins Una - Ins Una - Ins Una - Ins Una - Ins Una - Ins Saleccione Una - Ins Saleccione Una - Ins Sal   | a South<br>0                                        | Puerto  - Selacciana Una -  - Selacciana Una -  Seleccione Una - Seleccione Una - M Seleccione Una - |            | Comentarios  |
| UBECACIÓN<br>Tipo<br>ais / Puerto de Enbarque: *<br>bis / Puerto de Destino: *<br>UESTA DE ARTÍCULOS<br>0:<br>didgo Arancetario:<br>escripción: *<br>lpo de Artículo:<br>aturaieza de la Carga:<br>aturaieza de la Carga:    | - Seleccia              | Pais Ins Una - Ins Una - Ins Una - Ins Una - Ins Una - Ins Una - Ins - Ins - I   | a Sveli<br>0                                        | Puerto                                                                                               |            | Contentarios |
| UBECACIÓN<br>Tipo<br>ais / Puerto de Enbarquel *<br>ais / Puerto de Destino: *<br>UESTA DE ARTÍCULOS<br>0:<br>tidigo Arancelario:<br>escripción: *<br>lpo de Artículo:<br>aturaleza de la Carga:<br>aturaleza de la Carga:   | In Fault                | Pais Ins Una - Ins Una - I   | •<br>•<br>•<br>•<br>•<br>•<br>•<br>•<br>•<br>•<br>• | Puerto                                                                                               |            | Comentarios  |

Página de Actualizar Conocimiento de Embarque para Modo de Transporte Aéreo. Los asteriscos en rojo señalan campos mandatorios a llenar.

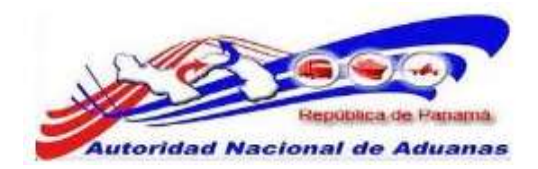

#### 13. Introduzca la información en los siguientes campos:

#### Tipo de Documento.

Seleccione el Tipo de Documento de Transporte. Conocimiento de Embarque Aéreo si las aerolíneas envían carga o mercancía a un cliente directo o Conocimiento de Embarque Aéreo Madre si las aerolíneas envían carga o mercancía de una empresa Consolidadora.

#### No. de Conocimiento de Embarque Aéreo (Guía Aérea).

Introduzca el número del conocimiento de embarque aéreo o el número de Conocimiento de Embarque Aéreo Madre dependiendo del **Tipo de Documento** que selecciono.

#### Número de la referencia de la reserva.

Numero de reserva que tendrá una empresa Exportadora dentro de un avión para exportar una carga. Este campo no es mandatorio.

#### Fecha de Creación.

Introduzca la fecha de creación del documento de transporte original.

#### Cantidad Total.

Introduzca el número total de bienes y seleccione la unidad de medida de la lista desplegable. Este campo no es mandatorio.

#### Peso Bruto Total (Manifestado).

Introduzca el peso bruto total manifestado.

#### Peso Bruto Total (Cargado).

Introduzca el peso bruto total cargado.

#### Monto total Pre pagado.

Introduzca el monto total Pre pagado (Flete) y seleccione el tipo de moneda de la lista desplegable.

#### Total de Cargos Cobrados.

Introduzca el total de cargos cobrados *incluyendo el Flete* y seleccione el tipo de moneda de la lista desplegable.

#### N° de Hoja de Ruta Maestra.

Introduzca el número conocimiento de embarque aéreo madre interno. Este campo no es mandatorio.

#### Embalaje a base de Madera.

Seleccione si el embalaje es a base de manera o no.

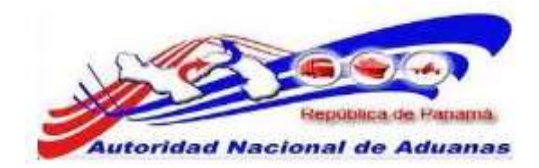

#### Consignatario.

Introduzca el nombre y dirección del consignatario.

#### Exportador.

Introduzca el nombre y dirección del Exportador.

#### Notificador.

Introduzca el nombre y dirección del notificador. Este campo no es mandatorio.

#### País / Puerto de Embarque.

Seleccione el País de donde sale la mercancía y Puerto exacto del país seleccionado. Introduzca comentarios si es necesario.

#### País / Puerto de Destino.

Seleccione el País donde va a llegar la mercancía y Puerto exacto del país seleccionado. Introduzca comentarios si es necesario.

#### N°.

Indique el número de la lista de artículos que está observando.

#### Código Arancelario.

Introduzca el código arancelario. Este campo no es mandatorio.

#### Descripción.

Introduzca la descripción.

#### Tipo de Articulo.

Introduzca el tipo de artículo de la lista desplegable. Este campo no es mandatorio.

#### Naturaleza de la Carga.

Introduzca la Naturaleza de la Carga de la lista desplegable. Este campo no es mandatorio.

#### País de Origen.

Seleccione el país de origen de la lista desplegable. Este campo no es mandatorio.

#### Tipo de Carga.

Seleccione el Tipo de Carga.

#### N° de ULD [Aéreo].

Seleccione el número de contenedor si se manifestó el número en la pestaña de ULD.

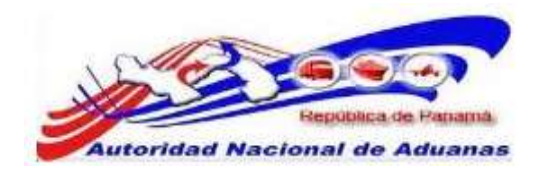

#### Cantidad / Manifestada.

Introduzca la cantidad o número de artículos manifestados y seleccione la unidad de medida de la lista desplegable.

#### Cantidad Cargada.

Introduzca la cantidad de artículos cargados y seleccione la unidad de medida de la lista desplegable. Este campo no es mandatorio.

#### Peso Bruto.

Introduzca el peso bruto de los artículos.

#### Valor Declarado.

Introduzca el valor declarado del artículo y seleccione la unidad de medida de la lista desplegable. Este campo no es mandatorio.

#### No. de Clasificación de Peligro NU.

Introduzca el número de Clasificación de Peligro. Este campo no es mandatorio.

#### Comentarios.

Introduzca comentarios sobre el artículo. Este campo no es mandatorio.

- 14. Haga clic en **Guardar**. El mensaje de Guardado Exitosamente se desplegara. Una vez completado todos los campos de todas las pestanas, el manifiesto puede ser enviado.
- 15. Haga clic en Enviar Manifiesto. La página de Envío Exitoso se desplegara. El estatus del manifiesto cambia a Enviado.

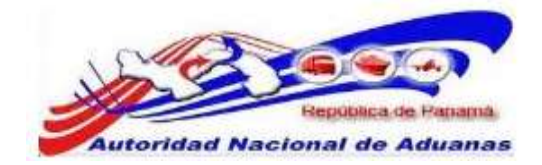

#### Manifiesto

| <ul> <li>Manifiesto:MF2011050305980 se ha p</li> </ul>  | resentado exitosamente.                |
|---------------------------------------------------------|----------------------------------------|
| Manifiesto ULD Conocimiento de                          | e Embarque Aéreo                       |
| ☆ DETALLES                                              |                                        |
| No. de Referencia de Manifiesto:                        | MF2011050305980                        |
| Estado:                                                 | Enviado                                |
| Tipo de Manifiesto:                                     | Salda                                  |
| Modo de Transportación:                                 | Aéreo                                  |
| Fecha de Manifiesto:                                    | 03/05/2011                             |
| Fecha Prevista de Embarque:                             | 03/05/2011 00:00                       |
| Hora de Erwió:                                          | 03/05/2011 15:21                       |
| Puerto de Embarque:                                     | PTY - AEROPUERTO CARGA TOCUMEN, PANAMA |
| Lugar de Salida:                                        |                                        |
| Lugar de Destino:                                       |                                        |
| Cantidad de Conocimientos de Embarque<br>Aéreo:         | 1                                      |
| 🕸 INFORMACIÓN DE LA AERONAVE                            |                                        |
| Nombre del Transportista:                               | COPA AIRLINES                          |
| Código de Transportista<br>(aéreo,maritimo,terrestre) : | 130-377-34706                          |
| No. de Vuelo:                                           | 667yyy                                 |
| Código de Aeronave:                                     |                                        |
| Nombre de la Aeronave:                                  |                                        |
| Bandera del País:                                       |                                        |
| Guardar                                                 |                                        |
|                                                         |                                        |

de vuelta a Búsqueda

#### Página de Envío Exitoso de Manifiesto.

Par un envío exitosos del manifiesto, asegúrese que toda la información de los diferentes campos y pestanas del manifiesto concuerden.

@

Por ejemplo, el número de conocimiento de embarque aéreo introducido en el campo Cantidad de Conocimiento de Embarque Aéreo debe ser igual al número de conocimiento de embarque aéreo añadido en la pestaña de Conocimiento de Embarque Aéreo.

#### 16. Los Manifiestos de Salida (exportación) no requieren de la visita aduanera.

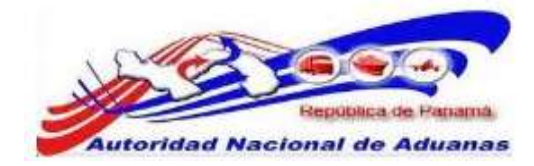

## Buscar y Ver Manifiesto.

Las Aerolíneas pueden buscar manifiestos ya existentes en el sistema.

#### Para buscar y ver manifiesto:

- Abrir Pagina de Manifiesto. (Manifiesto>>Buscar Manifiesto).
- 2. Se muestra la página con los criterios de búsqueda de manifiesto.

| Buscar Criterio                                                                                                    |                                                                                  |  |
|----------------------------------------------------------------------------------------------------|----------------------------------------------------------------------------------|--|
| No. de Referencia de Manifiesto:<br>Tipo de Manifiesto:<br>Modo de Transportación:<br>Estado:<br>Fecha Prevista de Llegada:<br>No. de Documento de Transporte: | Todos C Llegada Salida Todos -  C Llegada Salida Todos -  Hasta: Buscar Revisado |  |

#### Página Buscar Manifiesto.

3. Introduzca o seleccione la información en cada criterio de búsqueda.

#### No. de Manifiesto.

Introduzca el número de manifiesto.

#### Tipo de Manifiesto.

Seleccione el tipo de manifiesto.

#### Modo de Transporte.

```
Seleccione el modo de Transporte, para esta guía utilizaremos Aire.
```

Estatus.

Escoja el estatus del manifiesto de la lista desplegable.

#### Tiempo estimado de Arribo.

Introduzca el tiempo estimado de arribo.

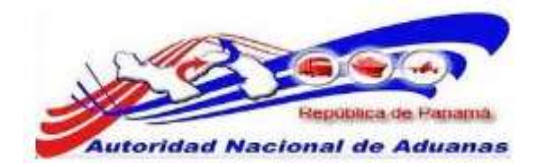

**@** 

#### $\operatorname{N}^\circ$ de Documento de Transporte.

Introduzca el número de Documento de Transporte.

4. Haga clic en **Buscar**. El resultado de la búsqueda se mostrara debajo de los criterios de búsqueda.

Usted puede dejar los campos en blanco. Una lista de todas las declaraciones será mostrada como el resultado de la búsqueda.

Para eliminar contenido seleccionado o introducido en los campos haga clic en Eliminar.

| Eli | minar | Copia                                |                             |                                   |                       |                           |                      | Página                         | 1 of 18  | Ir a Página 1                          |          |
|-----|-------|--------------------------------------|-----------------------------|-----------------------------------|-----------------------|---------------------------|----------------------|--------------------------------|----------|----------------------------------------|----------|
| ٥   | No    | No. de Referencia<br>de Manifiesto ‡ | Fecha de<br>Manifiesto<br>‡ | Fecha<br>Prevista de<br>Llegada ‡ | Tipo de<br>Manifiesto | Modo de<br>Transportación | No. de<br>Transporte | Nombre del<br>Transportador    | Estado   | Acciones                               | Visitado |
| ٥   | 1     | MF2011082408148                      | 24/08/2011                  | 24/08/2011<br>10:00               | Llegada               | Aéreo                     | V-03                 |                                | Enviado  | <u>Rectificar</u> /<br><u>Cancelar</u> | Sí       |
| ۵   | 2     | MF2011082308116                      | 23/08/2011                  | 23/08/2011<br>17:00               | Llegada               | Aéreo                     | V123                 |                                | Enviado  | <u>Rectificar</u> /<br><u>Cancelar</u> | SÍ       |
| Ľ   | 3     | MF2011082308112                      | 23/08/2011                  | 26/08/2011<br>16:00               | Uegada                | Aéreo                     | 5679000              |                                | Enviado  | <u>Rectificar</u> /<br><u>Cancelar</u> | Sí       |
| ٥   | 4     | MF2011082208061                      | 22/08/2011                  | 22/08/2011<br>12:00               | Llegada               | Aéreo                     | 777                  |                                | Enviado  | <u>Rectificar</u> /<br><u>Cancelar</u> | Sí       |
| ۵   | 5     | MF2011081807993                      | 18/08/2011                  | 18/08/2011<br>00:00               | Llegada               | Aéreo                     | LAU308               | LAS                            | Enviado  | <u>Rectificar</u> /<br><u>Cancelar</u> | No       |
| ۵   | 6     | MF2011081807986                      | 18/08/2011                  | 18/08/2011<br>00:00               | Llegada               | Aéreo                     | 777                  |                                | Borrador |                                        | No       |
|     | 7     | MF2011081707967                      | 17/08/2011                  | 17/08/2011<br>11:00               | Llegada               | Aéreo                     | 963                  |                                | Enviado  | <u>Rectificar</u> /<br><u>Cancelar</u> | Si       |
| ٥   | 8     | MF2011081707965                      | 17/08/2011                  | 17/08/2011<br>17:00               | Llegada               | Aéreo                     | 649                  |                                | Enviado  | <u>Rectificar</u> /<br><u>Cancelar</u> | Sî       |
|     | 9     | MF2011081507904                      | 15/08/2011                  | 15/08/2011<br>00:00               | Llegada               | Aéreo                     | LA NOLY              |                                | Enviado  | <u>Rectificar</u> /<br><u>Cancelar</u> | Sî       |
| ٢   | 10    | MF2011081207886                      | 12/08/2011                  | 12/08/2011<br>00:00               | Salida                | Aéreo                     | LAU309               | LINEAS AEREAS<br>SURAMERICANAS | Enviado  | <u>Rectificar</u> /<br><u>Cancelar</u> | No       |

Página de Resultado de la Búsqueda de Manifiesto.

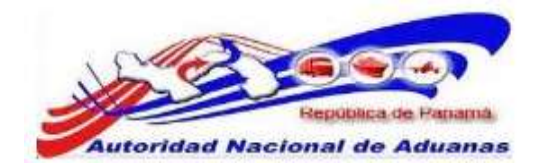

5. Haga clic en el hipervínculo de **No. de Manifiesto** para ver los detalles del manifiesto. La pestaña de Manifiesto muestra los detalles y la Información de la Aeronave.

#### Manifiesto

| Manifiesto ULD Conocimiento de                          | e Embarque Aéreo                       |
|---------------------------------------------------------|----------------------------------------|
| * DETALLES                                              |                                        |
| No. de Referencia de Manifiesto:                        | MF2011041205908                        |
| Estado:                                                 | Enviado                                |
| Tipo de Manífiesto:                                     | Llegada                                |
| Modo de Transportación:                                 | Aéreo                                  |
| Fecha de Manifiesto:                                    | 12/04/2011                             |
| Fecha Prevista de Llegada:                              | 12/04/2011 00:00                       |
| Hora de Envió:                                          | 26/04/2011 09:56                       |
| Puerto de Descarga:                                     | PTY - AEROPUERTO CARGA TOCUMEN, PANAMA |
| Lugar de Salida:                                        |                                        |
| Lugar de Destino:                                       |                                        |
| Cantidad de Conocimientos de Embarque<br>Aéreo:         | 1                                      |
| INFORMACIÓN DE LA AERONAVE                              |                                        |
| Nombre del Transportista:                               | PCUS Carrier                           |
| Código de Transportista<br>(aéreo,marítimo,terrestre) : | 79797980                               |
| No. de Vuelo:                                           | 845482                                 |
| Código de Aeronave:                                     |                                        |
| Nombre de la Aeronave:                                  |                                        |
| Bandera del País:                                       |                                        |
| Fecha Effectiva de Llegada: *                           | dd/mm/yyyy HH:mm ej. 13:00 para 1PM)   |
| Nombre del capitan:                                     |                                        |
| Guardar                                                 |                                        |

de vuelta a Büsqueda

Página de Detalles del Manifiesto para el modo de transporte Aéreo.

| Pestaña | de Lista de | ULD.                    |  |
|---------|-------------|-------------------------|--|
| Muestra | información | acerca de la lista ULD. |  |

#### **Pestaña de Conocimiento de Embarque Aéreo.** Muestra información acerca del Conocimiento de Embarque

(a)

Aéreo.

Haga clic en **Devuelta a Búsqueda** para retroceder a la página de la lista de resultados.

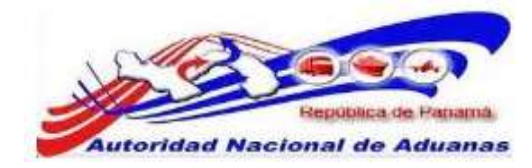

# Actualizar Manifiesto.

#### Manifiesto Aéreo.

Las Aerolíneas pueden actualizar el manifiesto original si el manifiesto todavía está en estado de Borrador.

#### Para actualizar Manifiesto:

-----

- Abrir Pagina de Manifiesto. (Manifiesto>>Buscar Manifiesto).
- Buscar el manifiesto. Por favor refiérase a la sección <u>Buscar</u> y <u>Ver Manifiesto</u> de esta guía de usuario para este procedimiento.
- Haga clic en el hipervínculo del No. de Manifiesto que se desea actualizar. Se muestra la página para actualizar manifiestos.

| And the second second s | Testimute there      |              |                               |  |
|----------------------------------------------------------------------------------------------------|----------------------|--------------|-------------------------------|--|
| Mannesto ULD Consomiento d<br>Induz campo mandatorio                                                                                                    | e Emportne vereo     |              |                               |  |
| anteres services managements                                                                                                    |                      |              |                               |  |
| () DETALLES                                                                                                    |                      |              |                               |  |
| to, de Referencia de Manifiesto: *                                                                                                    | MF2011041905941      |              |                               |  |
| lipo de Manifiesto: *                                                                                                    | Salida               |              |                               |  |
| Nodo de Transportación: *                                                                                                    | Aéreo                |              |                               |  |
| Fecha de Manifieito: "                                                                                                    | 19/04/2011           | (dd/mm/yy    | 000                           |  |
| lecha Previata de Embarque: *                                                                                                    | 19/84/2011 00:00     | (dd/mm/yy    | yy Hitimm ej. 13:00 para 1PM) |  |
| Puerto de Embarque: =                                                                                                    | PTY - AEROPUERTO     | CARGA TOCUME | N. PANAMA                     |  |
| Lugar de Salida:                                                                                                    |                      |              |                               |  |
|                                                                                                    |                      |              |                               |  |
| Lugar de Destinol                                                                                                    |                      |              |                               |  |
|                                                                                                    |                      |              |                               |  |
| Cantidad de Conocimientos de Embarquie                                                                                                    | +                    |              |                               |  |
| Adreo: =                                                                                                    |                      |              |                               |  |
| -                                                                                                    |                      |              |                               |  |
| Stational and the second second                                                                                                    |                      |              |                               |  |
| Nombre del Transportista: *                                                                                                    | PCUS Carrier         |              |                               |  |
| Código de Transportista<br>(adroo,maritimo,terrestre) : =                                                                                                    | 79797980             |              |                               |  |
| No. de Vuelo: =                                                                                                    | 121212               |              |                               |  |
| Didigo de Asronave:                                                                                                    | 10.2.2               |              |                               |  |
| Nombre de la Aeronave :                                                                                                    |                      |              |                               |  |
| Randece del País:                                                                                                    | - Selar rinne Una -  |              | 120                           |  |
| A STATE OF A STATE OF A STATE OF                                                                                                    | - and a state of the |              | 1000                          |  |
| Goardar                                                                                                    |                      |              |                               |  |
| LOCIDITY .                                                                                                    |                      |              |                               |  |

Página para Actualizar Manifiesto para Modo de Transporte por Aire. Los asteriscos en rojo señalan campos mandatorios a llenar.

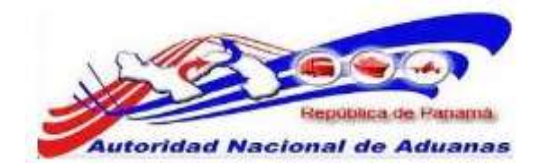

- 4. Actualizar los campos de las pestañas de Manifiesto, Lista ULD y Conocimiento de Embarque Aéreo. Por favor refiérase a la sección de <u>Crear y Ver Manifiesto</u> de esta guía para ver la descripción de los campos.
- 5. Haga clic en **Guardar**. El mensaje de Actualización Exitosa será desplegado.

#### Para actualizar Lista ULD:

- 1. Desde la Página de Actualizar Manifiesto haga clic en la pestaña Lista ULD.
- 2. Los detalles de actualizar lista ULD serán desplegados.

| Manifiesto ULD          | Conocimiento de Embarque Aéreo |                                                                     |
|-------------------------|--------------------------------|---------------------------------------------------------------------|
| Indica campo mandatorio |                                |                                                                     |
| LISTA ULD               |                                |                                                                     |
| Eliminar                |                                | <página 1="" 1<="" 1≥="" a="" de="" ir="" página="" th=""></página> |
|                         | No. ULD *                      | Descripción                                                         |
|                         |                                |                                                                     |
|                         |                                |                                                                     |
|                         |                                |                                                                     |
|                         |                                |                                                                     |
|                         |                                |                                                                     |
|                         |                                |                                                                     |
|                         |                                |                                                                     |
|                         |                                |                                                                     |
|                         |                                |                                                                     |
|                         |                                |                                                                     |
| Guardar Adicionar       |                                |                                                                     |
|                         |                                |                                                                     |

Detalles de ULD para Tipo de Transporte Aéreo. Asterisco en rojo señala campo mandatorio a llenar.

3. Introduzca la información en los siguientes campos:

#### No. de ULD [Aire].

Introducir número de contenedor o de ULD.

GUIA DE USUARIO SISTEMA SIGA - AEREOLINEAS VERSION 1.0 43

#### Manifiesto

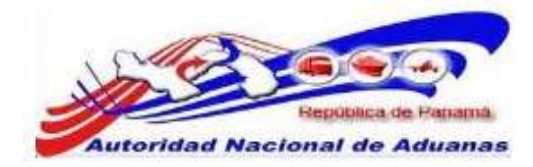

#### Estatus.

Seleccione el estatus del ULD de la lista desplegable.

#### Tipo.

Seleccione el tipo de ULD de la lista desplegable.

#### Tamaño.

Seleccione el tamaño del ULD de la lista desplegable.

#### **Peso (KG) [Aéreo].** Introducir el peso del ULD en kg.

#### Descripción [Aéreo].

La descripción será generada por el sistema basado en los 3 primeros caracteres en el N° de ULD.

4. Haga clic en Guardar. EL mensaje de Actualización Exitosa será desplegado.

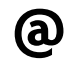

Marque el ULD y haga clic en **Eliminar** para eliminar un número de ULD de la lista. Haga clic en **Agregar** para inserta otra página si la página anterior ya está llena.

#### Para actualizar Conocimiento de Embarque Aéreo:

- 1. Desde la Página de Actualizar Manifiesto, haga clic en la pestaña de Conocimiento Aéreo.
- 2. Se muestra la página de la lista de Conocimiento Aéreo.

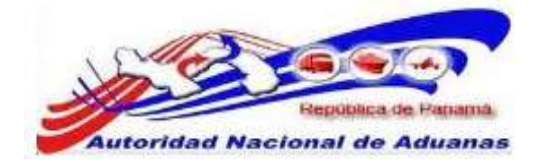

| infliesto ULD            | Conocimiento de En | nbarque Aéreo                                                                                       |                                         |                                  |                  |                                 |  |
|--------------------------|--------------------|----------------------------------------------------------------------------------------------------|-----------------------------------------|----------------------------------|------------------|---------------------------------|--|
| DETALLES                 |                    |                                                                                                    |                                         |                                  |                  | -                               |  |
| ino de Documento: =      |                    | Concerning de Ferdere                                                                               | ana Adress                              |                                  |                  |                                 |  |
| io, de Conocimiento de   | Embarque Aéreo:    | ASA-CONO15                                                                                          | the Astrant                             | -                                |                  |                                 |  |
| adas da Casacida - *     |                    | and the second second                                                                               |                                         |                                  |                  |                                 |  |
| Pecha de Creación: *     |                    | 2//04/2011                                                                                          | (dd/mm/ywy                              | ¥2                               | 10               |                                 |  |
| and day Takely           | artist.            | Transits - Transorto - Garga Suelta - Zona Ubre/Zona Especial - Corre-     0 000 - Selectione Una - |                                         |                                  | Corneo           |                                 |  |
| ambasa rota:             | anti-actor by the  |                                                                                                    |                                         |                                  |                  |                                 |  |
| viso Bridin Todal (Carna | da): =             | 500.000                                                                                             | 500.000 KGM                             |                                  |                  |                                 |  |
| otal del Monto Pre pas   | ada: =             | 0.00                                                                                                | 0.00 USD - US Dollars Same Days Funds ( |                                  |                  |                                 |  |
| otal de Cargos Cobrad    | ····               | 0.00                                                                                                |                                         |                                  |                  |                                 |  |
| io. de Hoja de Ruta Ma   | estral             |                                                                                                    | Approximation and the                   | a second second second second    |                  |                                 |  |
| mpaque s Base de Ma      | dern:              | C SI P No                                                                                           |                                         |                                  |                  |                                 |  |
|                          |                    |                                                                                                    |                                         |                                  |                  |                                 |  |
| PARTE                    |                    |                                                                                                    |                                         |                                  |                  |                                 |  |
| Tipo                     |                    | Nombre                                                                                              |                                         | Directión                        |                  |                                 |  |
| consignatario: *         | EMPRESA 15         |                                                                                                    |                                         | PABAMA                           |                  |                                 |  |
| oportador:               |                    |                                                                                                    | -                                       |                                  |                  |                                 |  |
| intificador:             |                    |                                                                                                    | -                                       |                                  |                  |                                 |  |
|                          |                    |                                                                                                    |                                         |                                  |                  |                                 |  |
| UBICACIÓN                |                    |                                                                                                    |                                         |                                  |                  |                                 |  |
|                          |                    | 110707                                                                                              |                                         | 200 0200                         | 1.02             | 10742233                        |  |
| Про                      |                    | Pais                                                                                                | -                                       | Puerto                           |                  | Comentarios                     |  |
| ala / Puerto de Ember    | que: " UB - EB     | TADOS UNIDOS DE NOR                                                                                 | - 002 - Mi                              | ami International Airport        |                  |                                 |  |
| nis / Puerto de Destino  | E PA - PA          | нава                                                                                                | PTY - A                                 | ROPUERTO CARGA TO                |                  |                                 |  |
| LISTA DE ARTÍCULO        | 6                  |                                                                                                    |                                         |                                  |                  |                                 |  |
| Julate Copy              |                    |                                                                                                    |                                         | 2                                | Soma 1 of 1      | tr a Páquaa 1                   |  |
| 13 Ro                    | No Descripción     |                                                                                                    |                                         | Código Arancelario               | Tipo de<br>Carga | Cantidad                        |  |
| 1 MERCANCIA              | ARBADA             |                                                                                                    |                                         |                                  | Carga<br>Suelta  | 800.000 11 -<br>Packeges bultos |  |
| Adicional                |                    |                                                                                                    |                                         |                                  |                  | Registro 1-1 de                 |  |
|                          |                    |                                                                                                    |                                         |                                  | 2113-21          | Hereby Contactory               |  |
| antar el Conocimiento    | de Embarque Aéro   | o Nuevo Conocamento de l                                                                            | Emilargue Aéreo                         | Borrar Conocimiento de Emiliaros | un Adreo         | 1 I de I ii Veri                |  |

Página de Actualizar Conocimiento de Embarque para Modo de Transporte Aéreo. Los asteriscos en rojo señalan campos mandatorios a llenar.

- 3. Introduzca la información necesaria en los campos para los Detalles, Partes, Ubicación y Lista de Articulo. Refiérase a la sección de <u>Crear y Enviar Manifiesto</u> de esta guía de usuario para la descripción de los campos.
- 4. Haga clic en Guardar. El mensaje de Éxito será desplegado.

#### Para agregar Conocimiento Aéreo:

 Introduzca la información necesaria en los campos para los Detalles, Partes, Ubicación y Lista de Articulo. Refiérase a la sección de <u>Crear y Enviar Manifiesto</u> de esta guía de usuario para la descripción de los campos.

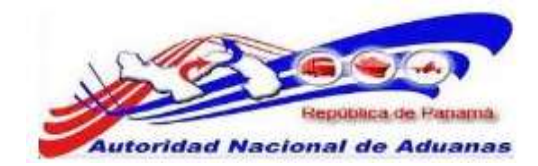

- 2. Haga clic en Guardar. El mensaje de Éxito será desplegado.
- 3. Haga clic en **Nuevo Conocimiento de Embarque**. El mensaje de se ha Creado Exitosamente aparecerá.
- 4. Introduzca la información necesaria en los campos del Nuevo Conocimiento de Embarque para los Detalles, Partes, Ubicación y Lista de Articulo. Refiérase a la sección de <u>Crear y Enviar</u> <u>Manifiesto</u> de esta guía de usuario para la descripción de los campos.
- 5. Haga clic en **Guardar**. El mensaje de Éxito será desplegado.

#### Para eliminar Conocimiento Aéreo:

- 1. Escoja el Conocimiento de Embarque que desea eliminar.
- 2. Haga clic en **Borrar Conocimiento de Embarque**. El mensaje de se ha Borrado Exitosamente aparecerá.

#### Para guardar artículos en el Conocimiento Aéreo:

- Introduzca la información en los campos de la sección de Lista de Artículos. Por favor, refiérase a la sección de <u>Crear y Enviar Manifiesto</u> de esta guía de usuario para la descripción de campos en procedimientos anteriores.
- 2. Haga clic en **Guardar Articulo**. El mensaje de Guardado Exitosamente aparecerá.

#### Para agregar artículos en el Conocimiento Aéreo:

- Introduzca la información en los campos de la sección de Lista de Artículos. Por favor, refiérase a la sección de <u>Crear y Enviar Manifiesto</u> de esta guía de usuario para la descripción de campos en procedimientos anteriores.
- 2. Haga clic en **Nuevo Artículo**. El mensaje de se ha Creado Exitosamente aparecerá.
- 3. Introduzca la información en los campos de la sección de su Nuevo Artículo. Por favor, refiérase a la sección de <u>Crear</u> <u>y Enviar Manifiesto</u> de esta guía de usuario para la descripción de campos en procedimientos anteriores.
- 4. Haga clic en **Guardar Articulo**. El mensaje de Guardado Exitosamente aparecerá.

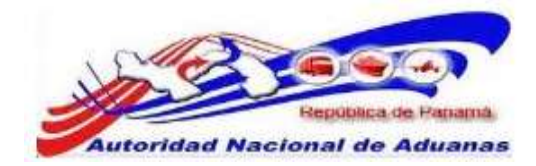

#### Para eliminar artículos en el Conocimiento Aéreo:

- 1. Escoja el artículo que desea eliminar.
- 2. Haga clic en **Eliminar Articulo**. El mensaje de se ha Borrado Exitosamente aparecerá.

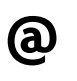

Para ver lista de artículo haga clic en **Ver Lista**. Una lista de todos los artículos es desplegada. Usted puede Agregar, Eliminar o Copiar los artículos haciendo clic en los respectivos botones en esta área.

# Rectificar un Manifiesto.

Solo aquellos manifiestos que han sido enviados pueden ser rectificados.

#### Para rectificar un manifiesto enviado:

- Buscar un manifiesto utilizando los procedimientos expuestos en la sección <u>Buscar y Ver Manifiesto</u> de esta guía de usuario.
- 2. Haga clic en el hipervínculo de Rectificar del manifiesto que desea modificar.
- 3. Se muestra la página de corrección de manifiesto.

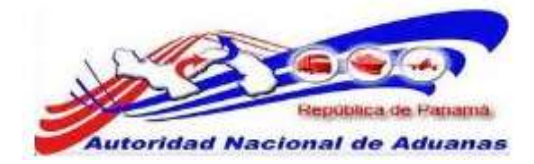

| Manifiesto ULD Concomiento de                                                                                                    | Embarque Aéreo                         |                      |
|----------------------------------------------------------------------------------------------------|----------------------------------------|----------------------|
| Ø DETALLES                                                                                                    |                                        |                      |
| vo. de Referencia de Manifiesto:                                                                                                    | MF2011033105719                        |                      |
| Estado:                                                                                                    | Envitado                               |                      |
| lipo de Manifiesto:                                                                                                    | Llegada                                |                      |
| tedo de Transportación:                                                                                                    | Aérao                                  |                      |
| echa de Manifiesto:                                                                                                    | 33/03/2011                             |                      |
| echa Prevista de Llegada:                                                                                                    | 22/04/2011 00:00                       |                      |
| Hora de Envió:                                                                                                    | 27/04/2011 10:26                       |                      |
| huerto de Descarga:                                                                                                    | FTY - AEROFUERTO CARSA TOCUMEN, PANAMA |                      |
| Lugar de Salidar                                                                                                    |                                        |                      |
| Lugar de Destino:                                                                                                    |                                        |                      |
| Contidad de Conocimientos de Emborque<br>Aéreo:                                                                                                    | 1                                      |                      |
|                                                                                                    |                                        |                      |
| Nombre del Transportista:                                                                                                    | PCUS Certier                           |                      |
| Código de Transportista<br>(aéreo, manitimo, terrestre) :                                                                                                    | 79797980                               |                      |
| No. de Vuelo:                                                                                                    | 1580000                                |                      |
| Código de Aeronave:                                                                                                    |                                        |                      |
| Nombre de la Aeronave;                                                                                                    |                                        |                      |
| Bandera del País:                                                                                                    |                                        |                      |
| Fecha Effectiva de Llegada:                                                                                                    |                                        |                      |
| Nombre del capitan:                                                                                                    |                                        |                      |
| * RECTIFICACIÓN                                                                                                    |                                        |                      |
| Razón: *                                                                                                    |                                        |                      |
|                                                                                                    |                                        |                      |
|                                                                                                    |                                        |                      |
| ( and the second second s |                                        | Transmission and the |

Página de Rectificativa de Manifiesto para Modo de Transporte Aéreo. Asterisco en rojo señala campo mandatorio a llenar.

- 4. Introduzca la razón por la cual desea corregir en el campo de **Razón**.
- 5. Haga clic en **Enviar Manifiesto**. Una ventana emergente de confirmación aparecerá.

| Mensaje | e de página web                                         | ×  |
|---------|---------------------------------------------------------|----|
| ?       | Está usted seguro que quiere rectificar este Manifiesto | o? |
|         | Aceptar Cancelar                                        |    |

Ventana Emergente de Corrección de Manifiesto.

6. Haga clic en **Aceptar**. Se mostrara la página de Actualizar Manifiesto.

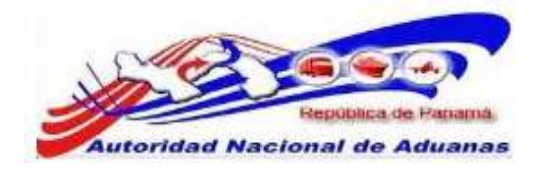

- 7. Actualice los campos de las pestañas de Manifiesto, Lista ULD y Conocimiento Aéreo [Aire]. Por favor, refiérase a la sección de <u>Crear y Enviar Manifiesto</u> para la descripción de los campos.
- 8. Haga clic en Guardar. El manifiesto puede ser enviado.
- 9. Haga clic en **Enviar Manifiesto** para enviar el manifiesto corregido. Un mensaje de confirmación aparecerá.

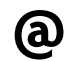

Al manifiesto rectificado se le asignara un nuevo número de Referencia de Manifiesto. El estado original del Manifiesto será establecido como rectificado

## Eliminar Manifiesto.

Los manifiestos solo pueden ser eliminados si se encuentran en estado de **Borrador**.

#### Para eliminar un manifiesto:

- 1. Busque el manifiesto siguiendo los procedimientos explicados en la sección <u>Buscar y Ver Manifiesto</u> de esta guía de usuario.
- 2. Haga clic en **Eliminar Manifiesto**. Una ventana emergente de eliminación aparecerá.

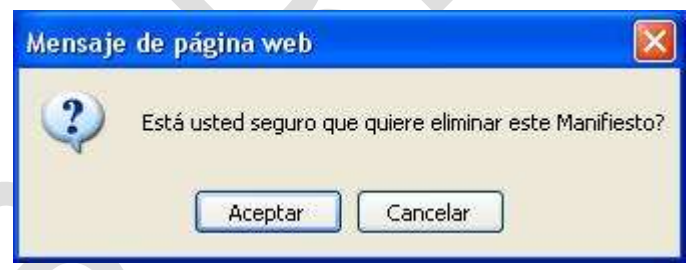

Ventana Emergente de Eliminación.

3. Haga clic en **Aceptar** El mensaje de Eliminado Exitosamente se desplegara. El manifiesto eliminado no aparecerá en la lista de manifiestos.

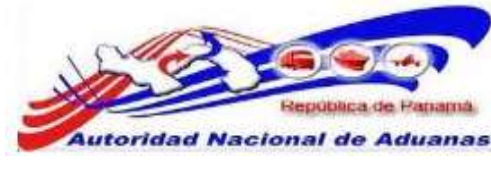

## Cancelar Manifiesto.

Las Aerolíneas pueden cancelar manifiestos que han sido enviados.

#### Para cancelar un manifiesto:

- Busque el manifiesto siguiendo los procedimientos explicados en la sección <u>Buscar y Ver Manifiesto</u> de esta guía de usuarios.
- 2. Haga clic en el hipervínculo de **Cancelar** del manifiesto para ser cancelado.
- 3. Introduzca la razón de cancelación en el campo de Razón.
- 4. Haga clic en **Enviar Manifiesto**. Una ventana emergente de cancelación aparecerá.

| Mensaje | e de pág | gina web      |                |                |         |
|---------|----------|---------------|----------------|----------------|---------|
| 2       | Está us  | ted seguro qu | e quiere canci | elar este Mani | fiesto? |
|         | C        | Aceptar       | Cancelar       |                |         |

Ventana Emergente de Cancelación.

5. Haga clic en **Aceptar**. La página de Confirmación de Cancelación aparecerá.

## Copiar Manifiesto.

Las Aerolíneas pueden crear un manifiesto en borrador desde sus registros existentes para facilitar la captura de datos.

#### Para Copiar Manifiesto:

- 1. Buscar un manifiesto al seguir los procedimientos de Buscar y Ver Manifiesto.
- Seleccionar el(los) manifiesto(s) de donde la copia será hecha.
- 3. hacer clic en copiar. un mensaje de confirmación de copiado es mostrado. una copia del(los) manifiesto(s) seleccionados será hecha con un nuevo número de referencia. por favor notar que los detalles del contenedor y documento de transporte serán borrados.

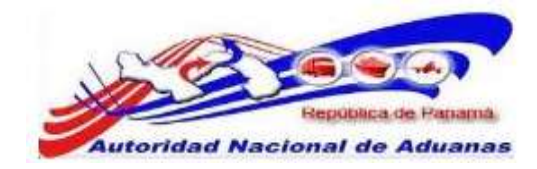